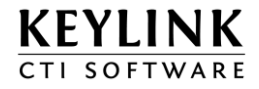

# KeyLink B.V. Keylink CTI Server - Quick Installation Manual - Dutch

| Product(en):     | KeyLink CTI software |
|------------------|----------------------|
| Versie:          | 4.15.2               |
| Document Versie: | 1.46                 |
| Datum:           | 22 september 2015    |
| Auteur:          | Technical Support    |

## Overzicht

Dit document geeft instructie t.b.v. installatie van KeyLink CTI Server v4, 2014 release 1 op een MDS Opera, Panasonic, Siemens, TAPI, of Unify Platform.

Voor extra informatie of vragen kunt u contact opnemen met uw leverancier.

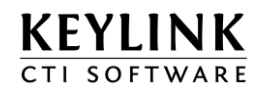

# Inhoudsopgave

| 0  | VERZICH                                                                                                    | IT                                                                                                    |                                                                            |
|----|----------------------------------------------------------------------------------------------------|----------------------------------------------------------------------------------------------------|----------------------------------------------------------------------------|
| IN | IHOUDS                                                                                                    | OPGAVE                                                                                                    | 2                                                                          |
| 1  | INST                                                                                                    | ALLATIE VAN DE KEYLINK CTI SERVER                                                                                                    |                                                                            |
|    | 1.1<br><i>1.1.1</i><br><i>1.1.2</i><br>1.2<br><i>1.2.1</i>                                                                               | VOORAFGAAND AAN DE INSTALLATIE<br>Specificaties KeyLink software<br>Landinstellingen op de CTI Server PC<br>DE KEYLINK CTI SERVER SOFTWARE INSTALLATIE<br>Firewall configuratie                                                                                                    |                                                                            |
| 2  | CON                                                                                                    | FIGURATIE VAN DE KEYLINK CTI SERVER                                                                                                    |                                                                            |
|    | 2.1<br>2.2<br>2.3<br><i>2.3.1</i><br><i>2.3.2</i><br><i>2.3.4</i><br><i>2.3.5</i><br>2.4<br><i>2.4.1</i><br><i>2.4.2</i><br><i>2.4.3</i> | <ul> <li>WAAR BEVINDEN ZICH DE BESTANDEN VAN DE KEYLINK CTI SERVER ?</li> <li>DE WEBCONFIGURATIE TOOL</li> <li>CONFIGURATIE VAN DE VERBINDING MET DE TELEFOONCENTRALE</li> <li>MDS Gateways Opera IP PBX /KPN Vox Davo</li> <li>Panasonic TDA (CTI-LINK) TDE of NCP - CSTA via TCP/IP</li> <li>Siemens HiPath 2xxx, 3xxx en/of OpenScape Office CSTA (v24 of TCP/IP)</li> <li>TAPI koppeling</li> <li>Unify OpenScape Business</li> <li>CONFIGUREREN VAN DE NUMMERHERKENNING</li> <li>Het configureren van de herkenning van externe telefoonnummers</li> <li>Nummerherkenning m.b.v. een ODBC koppeling</li> <li>Nummers corrigeren voor herkenning</li> </ul> | 12<br>14<br>15<br>15<br>17<br>21<br>27<br>30<br>35<br>35<br>35<br>42<br>43 |
|    | 2.5<br>2.5.1<br>2.5.2<br>2.5.3<br>2.5.4<br>2.5.5<br>2.6                                                                                  | CONFIGUREREN VAN DE KEYLINK GEBRUIKERS<br>Handmatig toevoegen van een template of gebruiker<br>Overige gebruiker instellingen<br>Een template toewijzen aan een gebruiker<br>Toevoegen gebruikers m.b.v. LDAP Active Directory<br>Gebruikers toevoegen m.b.v. de KeyLinkCTI client<br>CONFIGUREREN VAN DE WEB DIRECTORY                                                                                                    | 44<br>44<br>46<br>47<br>48<br>48<br>49<br>50                               |
|    | 2.7<br>2.8                                                                                                    | Configureren van de standaard terugbelnotitie<br>Macro's instellen                                                                                                    | 51<br>52                                                                   |
|    | 2.9                                                                                                    | QUICK OVERVIEW                                                                                                    |                                                                            |

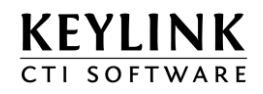

## **1** Installatie van de KeyLink CTI Server

## 1.1 Voorafgaand aan de installatie

## 1.1.1 Specificaties KeyLink software

Zie voor een actueel overzicht http://keylinkcti.com/techniek

## 1.1.2 Landinstellingen op de CTI Server PC

De CTI server software maakt ook gebruik van het Windows (32-bit) register om internationale telefoonnummer formaten te berekenen. Deze registerwaarden zijn niet standaard beschikbaar op een nieuw systeem.

Via het Windows Configuratiescherm "Telefoon- en modemopties" kunt u een locatie toevoegen:

| i Locatie bewerken                                            | ×                     |  |
|---------------------------------------------------------------|-----------------------|--|
| Algemeen Regels voor netnummers Telefoonkaart                 |                       |  |
| Naam van locatie: Mijn locatie                                |                       |  |
| Geef de locatie op waar u vandaan belt.                       |                       |  |
| L <u>a</u> nd/regio:                                          | Netn <u>u</u> mmer:   |  |
| Nederland                                                     | 035                   |  |
|                                                               |                       |  |
| Bij bellen vanaf deze locatie de volgende regels gebrui       | ken:                  |  |
| Kies voor een buitenlijn voor lokale gesprekken:              | 0                     |  |
| Kies voor een buitenlijn voor interlokale gesprekken: 0       |                       |  |
| Kies deze cijferreeks voor interlokale gesprekken:            |                       |  |
| Kies deze <u>ci</u> jferreeks voor internationale gesprekken: |                       |  |
| Wisselgesprek uitschakelen door het kiezen van:               |                       |  |
| Kiezen met: 💿 T <u>o</u> on 💿 <u>P</u> uls                    |                       |  |
|                                                               |                       |  |
|                                                               |                       |  |
|                                                               |                       |  |
|                                                               |                       |  |
| OK Annulere                                                   | en Toepa <u>s</u> sen |  |

Vul in iedergeval het land en het netnummer in. Dan worden de registerwaarden automatisch door Windows aangemaakt.

HKEY\_LOCAL\_MACHINE\SOFTWARE\Microsoft\Windows\CurrentVersion\Telephony\Country List

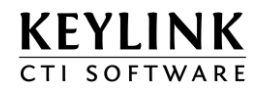

## 1.2 De KeyLink CTI Server software installatie

Voordat de installatie gestart wordt moet u in het bezit zijn van de KeyLink USB dongle inclusief bijbehorende licentiebestand

De installatie van de KeyLink CTI Server kan worden gestart door het volgende bestand uit te voeren:

#### {CD-ROM}:\Installation\KeyLinkCTI Server\Setup.exe

#### Belangrijk

Als er gebruik gemaakt wordt van een USB dongle, de dongle pas **tijdens** de installatie van de CTI server software in het USB-slot aanbrengen. Tijdens de installatie wordt hierom gevraagd.

#### De InstallShield Wizard wordt gestart:

| 😸 KeyLink CTI Server - InstallShield Wizard 📃 💽 |                                                                                                    |  |
|-------------------------------------------------|----------------------------------------------------------------------------------------------------|--|
| KEYLINK<br>CTI SOFTWARE                         | Welcome to the InstallShield Wizard for<br>KeyLink CTI Server                                             |  |
|                                                 | The InstallShield(R) Wizard will install KeyLink CTI Server on<br>your computer. To continue, click Next. |  |
|                                                 | WARNING: This program is protected by copyright law and international treaties.                           |  |
| < <u>B</u> ack <u>Next</u> > Cancel             |                                                                                                    |  |

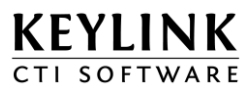

| 😸 KeyLink CTI Server - InstallShield Wizard 🛛 💽                       |  |  |
|-----------------------------------------------------------------------|--|--|
| License Agreement                                                     |  |  |
| Please read the following license agreement carefully.                |  |  |
|                                                                       |  |  |
| DIT IS EEN OVEREENKOMST TUSSEN LLEN KEYLINK BV te                     |  |  |
| Naarden, Nederland (HIERNA TE NOEMEN 'KEYLINK'), DOOR DE              |  |  |
| SOFTWARE' (ZOALS GEDEFINIEERD IN DEZE OVEREENKOMST)                   |  |  |
| TE INSTALLEREN EN/OF TE GEBRUIKEN, AANVAARDT U ALLE                   |  |  |
| VOORWAARDEN EN BEPALINGEN VAN DEZE OVEREENKOMST.                      |  |  |
| Daza Kayl ink Licenticevereenkemet met Findgehruikere hebeert bij     |  |  |
| een Keyl ink softwarenroduct en het bijbehorende materiaal ter uitleg |  |  |
|                                                                       |  |  |
| I accept the terms in the license agreement                           |  |  |
| $\bigcirc$ I <u>d</u> o not accept the terms in the license agreement |  |  |
| InstallShield                                                         |  |  |
| < <u>B</u> ack <u>N</u> ext > Cancel                                  |  |  |

Selecteer: "I accept the terms in the license agreement" als deze licentie overeenkomst door u wordt geaccepteerd. Klikt vervolgens op Next.

| 😸 KeyLink (                   | CTI Server - InstallShield Wizard                                                                                     |
|-------------------------------|----------------------------------------------------------------------------------------------------|
| <b>Destinati</b><br>Click Nex | on Folder<br><t a="" change="" click="" different="" folder,="" folder.<="" install="" or="" td="" this="" to=""></t> |
|                               | Install KeyLink CTI Server to:<br>C:\Program Files\KeyLink\KeyLinkCTIServer\                                          |
|                               |                                                                                                    |
|                               |                                                                                                    |
| InstallShield -               |                                                                                                    |
| 110001011010                  | < <u>B</u> ack <u>Next</u> Cancel                                                                                     |

De folder waar de software in geïnstalleerd zal worden. Als dit aangepast moet worden klik dan op "Change.." .

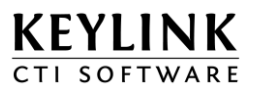

| 😸 KeyLink CTI Server - InstallShield Wizard                                                     | <b>—</b>             |
|-------------------------------------------------------------------------------------------------|----------------------|
| Ready to Install the Program                                                                    |                      |
| The wizard is ready to begin installation.                                                      |                      |
| If you want to review or change any of your installation settings, click Ba<br>exit the wizard. | ack. Click Cancel to |
| Current Settings:                                                                               |                      |
| Setup Type:                                                                                     |                      |
| Typical                                                                                         |                      |
| Destination Folder:                                                                             |                      |
| C:\Program Files\KeyLink\KeyLinkCTIServer\                                                      |                      |
| User Information:                                                                               |                      |
| Name: Demo                                                                                      |                      |
| Company:                                                                                        |                      |
|                                                                                                 |                      |
| InstallShield                                                                                   |                      |
| < <u>B</u> ack Install                                                                          | Cancel               |

Het installatie overzicht, klik op "install" om de installatie te starten

De "SafeNet USB SuperPro" (driver voor de hardware key) zal standaard altijd mee geïnstalleerd worden.

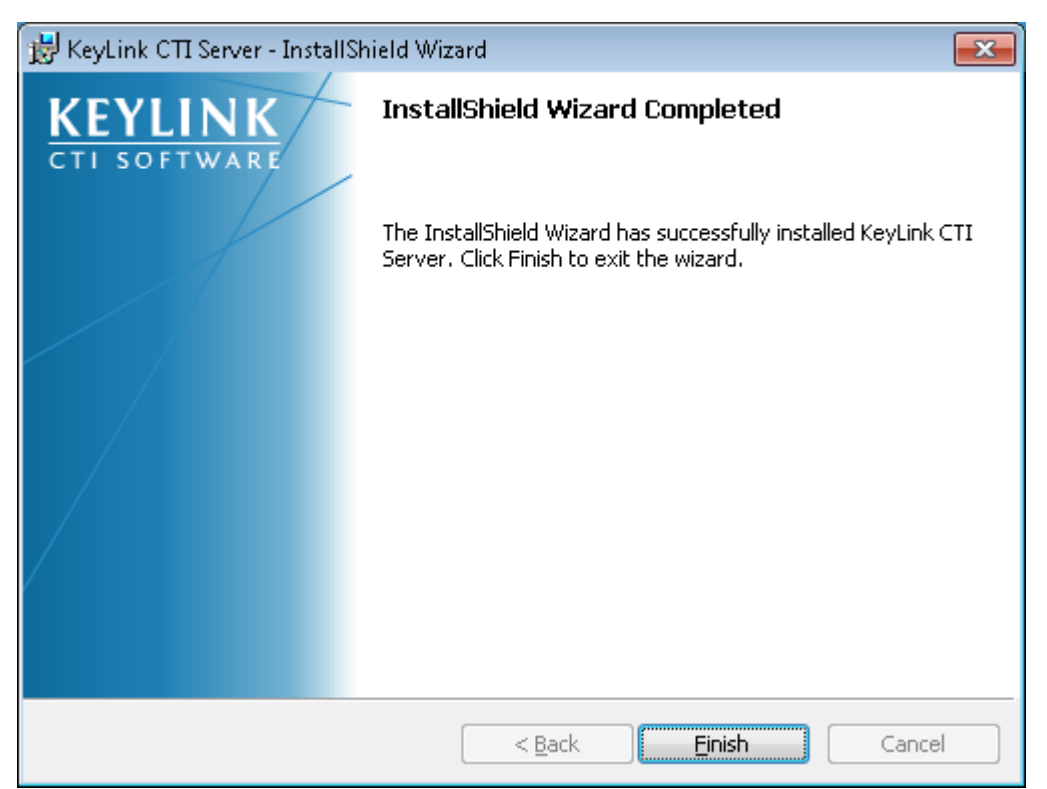

De installatie is uitgevoerd, klik op "Finish" om de installatie af te sluiten, er wordt automatisch een wizard gestart.

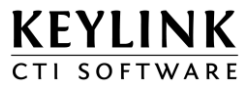

| KeyLinkCTI Server Wizard                                                                                                    | <b>×</b>                |
|----------------------------------------------------------------------------------------------------|-------------------------|
| Insert USB dongle                                                                                                    | KEYLINK<br>CTI SOFTWARE |
| Reinsert/Insert the KeyLinkCTI USB dongle into an available USB port and check if the dongle is recognized as a "SafeNet USB Super Pro" license key.  Mongle not found Scan or locate dongle file Dongle Id : Upgrade Id : |                         |
| < <u>B</u> ack <u>N</u> ext >                                                                                                    | <u>C</u> ancel          |

Er wordt gevraagd om een "EasyLink.dongle" licentiefile OF KeyLink USB dongle. Wanneer u de "EasyLink.dongle" file in geeft heeft u geen dongle nodig.

#### Indien u gebruik maakt van een dongle

Controleer of de dongle herkend wordt als een "SafeNet USB SuperPro" dongle. Als de dongle niet wordt gevonden klik dan op scan op het opnieuw te proberen

U kunt controleren of de USB dongle in het systeem bekend is onder Windows Configuratiescherm -> Systeembeheer -> Computerbeheer -> Apparaatbeheer (Device Manager)

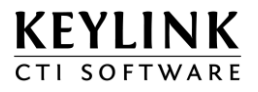

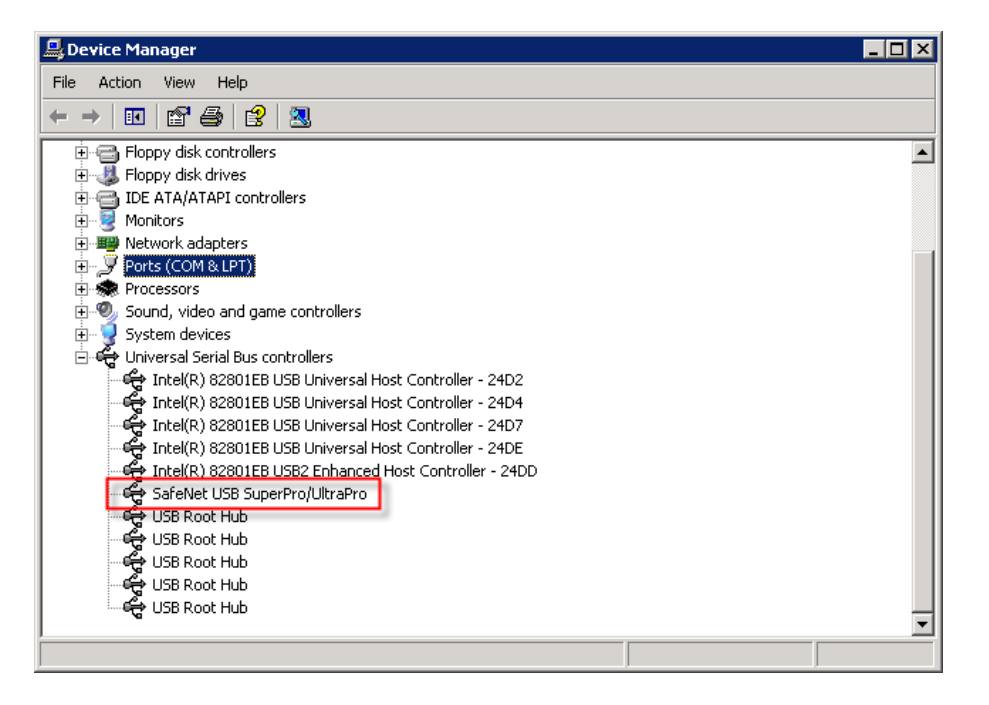

Wanneer de dongle wel herkend is, wordt dit in de Wizard aangeduidt met een groen vinkje en een dongle nummer:

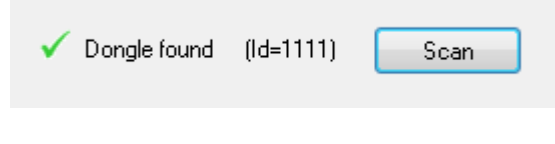

Klik dan op Volgende (Next)

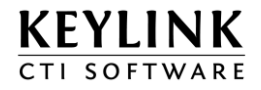

#### Belangrijk

Naast de hardware key wordt gebruik gemaakt van een software licentiebestand. Uw leverancier zal u dit bestand per mail toezenden. Het nummer dat in de naam van het licentiebestand wordt gebuikt moet overeen komen met het KeyLink dongle nummer dat op de hardware key staat.

Er wordt gevraagd om het CSX licentiebestand. U kunt middels "Browse.." knop het bestand opzoeken. Ook is het mogelijk om het licentiebestand binnen het venster te slepen.

| KeyLinkCTI Server Wizard                                                                                     | <b>—</b>                |  |
|----------------------------------------------------------------------------------------------------|-------------------------|--|
| Insert USB Dongle                                                                                            | KEYLINK<br>CTI SOFTWARE |  |
| Import KeyLinkCTI license file                                                                               |                         |  |
| Drag and drop the license file into this window, or click 'Browse' to open a file open dial                  | og.                     |  |
| C:\Users\Erwin\Desktop\EasyLink.1111.0.csx Browse                                                            |                         |  |
| The license file has been imported to:<br>C:\Program Files\KeyLink\KeyLinkCTIServer\Data\EasyLink.1111.0.csx |                         |  |
| Pbx type : Panasonic                                                                                         |                         |  |
| Pbx Interface : CSTA                                                                                         |                         |  |
|                                                                                                    |                         |  |
| Click "Install" to proceed with the installation of the required services                                    |                         |  |
| <u>B</u> ackInstal                                                                                           | I <u>C</u> ancel        |  |

Het bestand wordt gekopieerd naar de "data" map van de KeyLink CTI Server installatie folder. Daarnaast wordt het type telefooncentrale en interface getoond. Controleer of dit correct is.

Klik op "Install" om door te gaan.

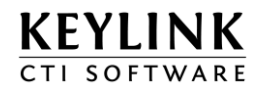

Alle KeyLink services worden nu geregistreerd en geactiveerd. Ook wordt er een shortcut naar de "KeyLinkCTIServer Configuration" op het bureaublad geplaatst.

| KeyLinkCTI Server Wizard                       |                            |                         |
|------------------------------------------------|----------------------------|-------------------------|
| Insert USB Dongle                              |                            | KEYLINK<br>CTI SOFTWARE |
| Installation complete                          |                            |                         |
|                                                |                            |                         |
| All KeyLink CTI Services installed and running |                            |                         |
| Browse to administration web page              |                            |                         |
|                                                | <u>B</u> ack <u>F</u> inis | h <u>C</u> ancel        |

Het vinkje "Browse to administration web page" staat aangevinkt, klik op Finish om automatisch de KeyLinkCTIServer Configuration te openen.

Het configureren van de CTI server wordt in het hoofdstuk "Configuratie van de KeyLink CTI Server " uitgelegd.

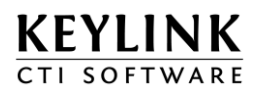

## 1.2.1 Firewall configuratie

De KeyLink CTI software opent, afhankelijk van de gewenste modules en functionaliteit een aantal netwerk TCP/IP poorten. Deze poorten moeten worden vrij geschakeld binnen de Firewall om de software juist te laten werken. De poorten kunnen eventueel worden aangepast tijdens de installatiesetup of in de configuratie van de betreffende service.

Overzicht standaard poorten:

| Service                   | TCP/IP Poort   |
|---------------------------|----------------|
| KeyLink Application       | 4100           |
| KeyLink Configuration     | 4400           |
| KeyLink File Streamer     | 4101           |
| KeyLink TapiBridge Server | 4300           |
| EasyLink V24 Bridge       | 7001           |
| KeyLink Web Directory     | (Default) 4401 |
| MySQL Database            | 3306           |
| Apache web service        | (Default) 80   |

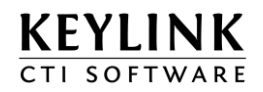

## 2 Configuratie van de KeyLink CTI Server

## 2.1 Waar bevinden zich de bestanden van de KeyLink CTI Server ?

Standaard locatie **Bin** folder: C:\Program Files\Keylink\KeyLinkCTIServer\bin

#### Naam

#### Functie

KeyLinkApplicationService.exe KeyLinkConfigurationService.exe KeyLinkCtiEventService.exe KeyLinkDatabaseService.exe KeyLinkFileStreamerService.exe KeyLinkMessageService.exe KeyLinkPbxLinkService.exe KeyLinkRecognitionService.exe KeyLinkRelayService.exe KeyLinkTapiBridgeClientService.exe KeyLinkTapiBridgeServerService.exe KeyLinkUserIntelService.exe KeyLinkWebDirectoryService.exe EasyLinkV24BridgeService.exe LAN verbinding met KeyLink CTI Clients / SDK CTI Server webconfiguratie CTI Event afhandeling Live en historische rapportage KeyLink CTI Clients file download service Berichten server (verbindt alle KeyLink services) Verbinding telefooncentrale d.m.v. CSTA 3 via TCP/IP Herkenning van relaties, toestellen en agenten Routering van berichten naar clients Verbinding toestel of telefooncentrale d.m.v. TAPI Server voor alle TapiBridge Clients Gebruiker configuratie Telefoonboek functie via de browser CSTA TCP/IP COM-poort omzetter

De configuratie van de CTI Server bevindt zich in de **ini** folder.

| Standaard locatie ini folder: | C:\Program Files\Keylink\KeyLinkCTIServer\Ini                                 |
|-------------------------------|-------------------------------------------------------------------------------|
| Naam                          | Functie                                                                       |
| ComLink.ini                   | Configuratie KeyLinkPbxLinkService /<br>KeyLinkTapiBridgeServerService        |
| DNA.ini                       | Configuratie KeyLinkConfigurationService                                      |
| FileStreamer.ini              | Configuratie KeyLinkFileStreamerService                                       |
| Gyrus.ini                     | Configuratie KeyLinkRecognitionService                                        |
| Operator.ini                  | Configuratie KeyLinkClientOperatorService                                     |
| Parahippocampus.ini           | Configuratie KeyLinkDatabaseService                                           |
| SpinalCord.ini                | Configuratie KeyLinkMessageService                                            |
| TapiBridge.ini                | Configuratie KeyLinkTapiBridgeClientService                                   |
| UserIntel.ini                 | Configuratie KeyLinkUserIntelService                                          |
| Users.ini                     | Wordt door meerdere services gebruikt                                         |
| VisualCortex.ini              | Configuratie KeyLinkCtiEventService                                           |
| * V24Bridge.ini               | Configuratie EasyLinkV24BridgeService<br>t.b.v. CSTA verbinding via COM poort |
| Wernicke.ini                  | Configuratie KeyLinkRelayService                                              |
| Webdirectory.ini              | Configuratie KeyLinkWebDirectoryService                                       |

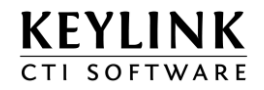

De web bestanden van de configuratie tool bevinden zich in de **html** folder.

Standaard locatie html folder: C:\Program Files\Keylink\KeyLinkCTIServer\Html

Het licentiebestand / export bestanden CTI Server bevinden zich in de Data folder

Standaard locatie Data folder: C:\Program Files\Keylink\KeyLinkCTIServer\Data

KeyLink CTI Client en gebruikers bestanden bevinden zich in de **Files** folder files

Standaard locatie Files folder: C:\Program Files\Keylink\KeyLinkCTIServer\Files

De setup installatie bestanden worden opgeslagen in de **Install** folder.

Standaard locatie Install folder: C:\Program Files\Keylink\KeyLinkCTIServer\Install

De log bestanden worden, afhankelijk van ingesteld log niveau, opgeslagen in de **IOLog** en **Log** folder.

 Standaard locatie Log folder:
 C:\Program Files\Keylink\KeyLinkCTIServer\Log

 C:\Program Files\Keylink\KeyLinkCTIServer\IOLog

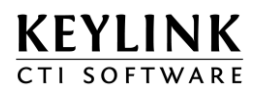

## 2.2 De webconfiguratie tool

Na de installatie verschijnt op het bureaublad de "KeyLink CTI Server Configuration" snelkoppeling. Deze verwijst naar een webconfiguratie tool op <u>http://localhost:4400</u>. Met deze tool kan de KeyLink CTI Server software geconfigureerd worden. Het is ook mogelijk om deze tool te benaderen vanaf dezelfde of een andere pc via <u>http://servernaam:4400</u>

Dit werkt alleen m.b.v. de Windows Internet Explorer v 6 en hoger. Het moet mogelijk zijn om "cookies" te accepteren. Maak bijvoorkeur de <u>http://servernaam:4400</u> een "Trusted Site" binnen de Windows Internet Explorer.

#### Standaard login voor deze webtool is

| Gebruikersnaam: | admin |
|-----------------|-------|
| Wachtwoord:     | admin |

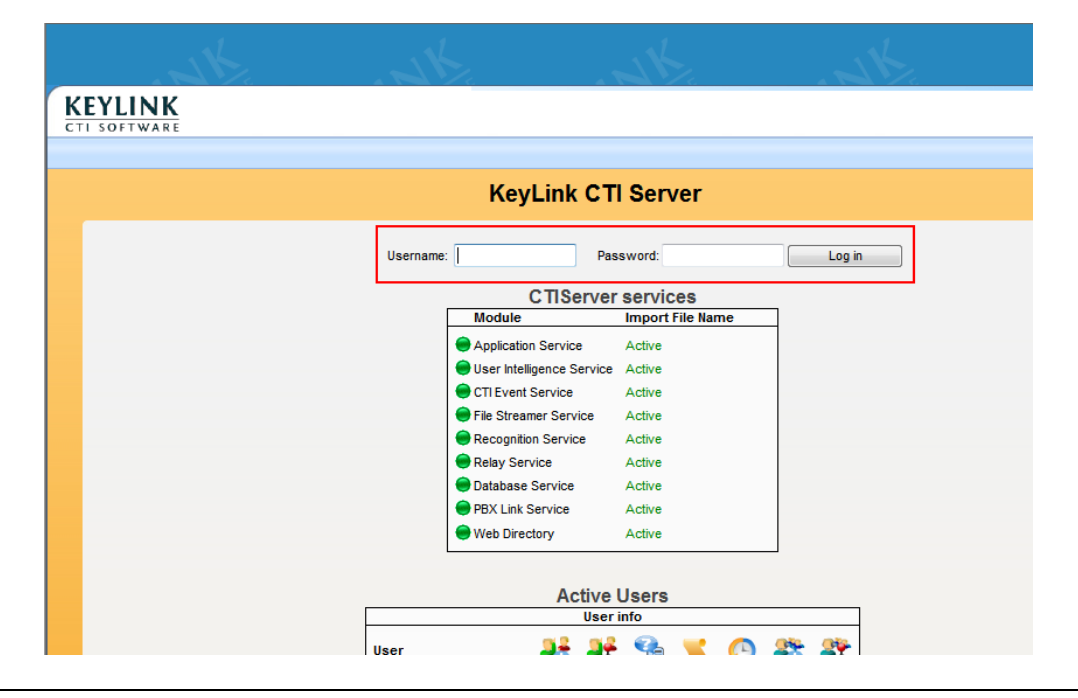

#### Тір

Er kunnen handmatig CTIServer weblogin gebruikers worden toegevoegd / gewijzigd in de "Users" sectie van de "DNA.ini" configuratie file (C:\Program Files\Keylink\KeyLinkCTIServer\ini\DNA.ini).

Voorbeeld:

[Users] gebruikersnaam=wachtwoord

Let op: een herstart van de "KeyLink Configuration Service" is hierbij noodzakelijk

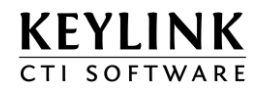

## 2.3 Configuratie van de verbinding met de telefooncentrale

Het instellen van de verbinding met de telefooncentrale verschilt per platform. In de volgende hoofdstukken wordt uitgelegd hoe

### 2.3.1 MDS Gateways Opera IP PBX /KPN Vox Davo

#### 2.3.1.1 Technische informatie

KeyLinkCTI Server maakt verbinding met de MDS Opera IP centrale via TCP/IP en communiceert CSTA Phase 3 protocol. Er moet een licentie in de MDS centrale aanwezig zijn die het mogelijk maakt via CSTA te communiceren. De standaard CSTA IP poort van de MDS centrale is 5003.

#### 2.3.1.2 Configuratie centrale ten behoeve van CSTA

Om gespreksinformatie van de PBX te ontvangen maakt de CTI Server CSTA monitorpunten aan op devices van de Opera centrale. Je kunt monitorpunten aanmaken op netlijnen (notatie LXX) en toestellen. CSTA monitorpunten worden automatisch afgemeld bij het sluiten van de CSTA sessie.

#### 2.3.1.3 Uitlezen configuratie en namen via CSTA

Open de KeyLinkCTIServer Configuration, log in en ga naar "Advanced Configuration" Klik bij "Pbx Link Service" op de "Configure" knop om de CSTA verbinding met de telefooncentrale te configureren. Stel daar een naam en de juiste IP instellingen in.

|           | _                                      | Configuration  |
|-----------|----------------------------------------|----------------|
| MDS Opera | Configuration settings for Link '11111 |                |
|           | 🔦 Link settings                        |                |
|           | Status:                                | Enabled        |
|           | Display Name:                          | MDS Opera      |
|           | PBX Type:                              | Opera IP PBX   |
|           | TCP/IP settings                        |                |
|           | IP Address:                            | 192.168.10.116 |
|           | IP Port:                               | 5003           |
|           | IP Ping Enabled:                       | True           |
|           | Connect                                |                |
|           | Connection State:                      | Disconnected   |
|           | System Check State:                    | okay           |
|           | Reconnect Time:                        | n.a.           |
|           | Scanning                               |                |
|           | Scan Sequence:                         | L1-L32,10-99   |
|           | Scan PBX                               |                |
|           | Monitoring                             |                |

Klik vervolgens op "Connect" om de CSTA verbinding tot stand te brengen.

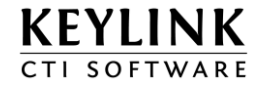

Wanneer de verbinding "Established" is, kun je gegevens lezen uit de MDS centrale Geeft een scan reeks op voor netlijnen en toestellen, hierbij is LXX een netlijn reeks Scanning

| Scan Sequence:              | L1-L32,10-99           |
|-----------------------------|------------------------|
| Scan PBX                    |                        |
| Druk op "Scan PBX" om gegev | vens op te vragen.     |
| Scanning                    |                        |
| Scan Sequence:              | Scanning 90% completed |

De Scan PBX functie controleert of het device in de reeks bestaat, vraagt de naam op en maakt een CSTA monitorpunt aan.

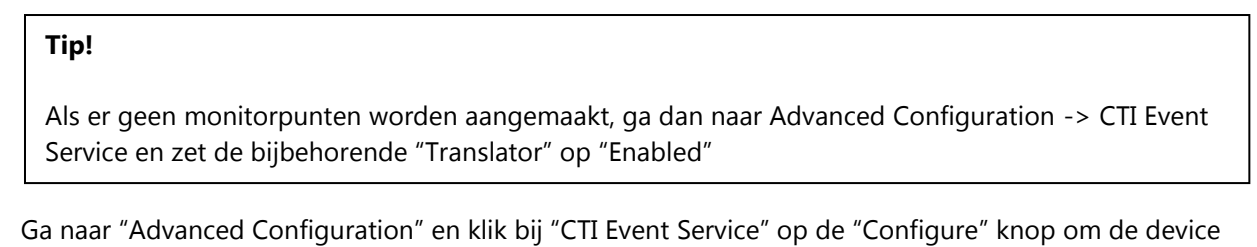

Configuratie telefooncentrale te controleren.

| Module                        |           |              | Started on                        | Version      | Logleve |
|-------------------------------|-----------|--------------|-----------------------------------|--------------|---------|
| 🔵 User Intelligence Service 🏾 | Configure | Stop service | donderdag 3 januari 2013 11:58:19 | v4.13.1.1020 | 2       |
| Application Service           | Configure | Stop service | donderdag 3 januari 2013 11:58:09 | v4.13.1.1013 | 2       |
| 🔵 Web Directory               | Configure | Stop service | donderdag 3 januari 2013 11:58:20 | v4.13.1.1002 | 2       |
| PBX Link Service              | Configure | Stop service | donderdag 3 januari 2013 11:58:22 | v4.13.1.1010 | 2       |
| CTI Event Service             | Configure | Stop service | donderdag 3 januari 2013 11:58:12 | v4.13.1.1029 | 2       |
| 🔵 Relay Service               | Configure | Stop service | donderdag 3 januari 2013 11:58:18 | v4.13.1.1014 | 2       |
| Recognition Service           | Configure | Stop service | donderdag 3 januari 2013 11:58:17 | v4.13.1.1015 | 2       |
| 🔵 Database Service 🛛          | Configure | Stop service | donderdag 3 januari 2013 11:58:13 | v4.13.1.1000 | 2       |
| File Streamer Service         | Configure | Stop service | donderdag 3 januari 2013 11:58:14 | v4.13.1.1008 | 2       |

Na de PbxScan zijn automatisch de toestellen, groepen en netlijnen ingevuld.

Stel ook de juiste regio instellingen in, bijvoorbeeld 0 voor de buitenlijn en landcode

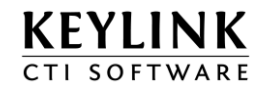

| Region/Dialing Settings |    |
|-------------------------|----|
| Area Access Code:       | 0  |
| Country Access Code:    | 00 |
| Extension Length:       | 5  |
| Native Country Code:    | 31 |
| Outbound Dial Prefix:   | 0  |

Controleer tot slot of de Translator status op "Enabled" staat, anders worden de toestel gebeurtenissen van deze telefooncentrale niet doorgegeven aan de andere modules.

Volgende stap: Configureren van Nummerherkenning

#### 2.3.2 Panasonic TDA (CTI-LINK) TDE of NCP - CSTA via TCP/IP

#### 2.3.2.1 Configuratie centrale ten behoeve van CSTA

Om gespreksinformatie van de PBX te ontvangen moet de CTI Server CSTA monitorpunten aanvragen bij de Panasonic centrale. Deze monitorpunten kunnen worden aangemaakt op de volgende onderdelen: toestellen, ICD groepen en netlijnen. Bij het stoppen van de CTI Server PBX Link service zullen alle monitorpunten worden afgemeld door de CSTA sessie te sluiten. Voor een goede werking van de KeyLinkCTI software is het noodzakelijk om op alle betrokken onderdelen een monitorpunt aan te maken.

#### Technische gegevens over CSTA

CSTA fase 3 is alleen beschikbaar op de Panasonic TDA systemen met en CTI LINK LAN TCP/IP verbinding. In TDE, NCP zit standaard een LAN poort met CSTA interface. De Panasonic centrale kan standaard maximaal één CSTA sessie/verbinding tegelijkertijd opzetten. Benodigde licenties voor de integratie met het communicatiesysteem (CSTA ) zijn niet in alle gevallen standaard aanwezig en dienen dus separaat aangeboden te worden.

#### 2.3.2.2 Uitlezen configuratie en namen via CSTA

Open de KeyLinkCTIServer Configuration, log in en ga naar "Advanced Configuration" Klik bij "Pbx Link Service" op de "Configure" knop om de CSTA verbinding met de telefooncentrale te configureren.

| Quick Overview       Standard Configured       License Manager         License Manager         MPCRTART NOTICE - The advanced configuration allows the user to manually configure each part of the KeyLink CTI server.<br>The advanced configuration allows the user to manually configure each part of the KeyLink CTI server.         December 2012         December 2012         December 2012         Module Configure         Onder Configure         User Intelligence Service       Configure       Stop service       Conderdag 3 januari 2013 11:58:19       vi.13.1.102       2         Onder Service       Configure       Stop service       Conderdag 3 januari 2013 11:58:20       vi.13.1.101       2         Outder Service       Configure       Stop service       Conderdag 3 januari 2013 11:58:20       vi.13.1.101       2         Outder Service       Configure       Stop service       Conderdag 3 januari 2013 11:58:12       vi.13.1.101       2         Onderder Service       Configure       Stop service       Conderdag 3 januari 2013 11:58:17       vi.13.1.101       2         Onderder Service       Configure       Stop service       Conderdag 3 januari 2013 11:58:17       vi.13.1.101       2         <td colspan="</th> <th>KEYLINK<br/>CTI SOFTWARE</th> <th></th> <th><i>2</i> C</th> <th></th> <th></th> <th></th> <th></th>                       | KEYLINK<br>CTI SOFTWARE                                                                                                    |                                                     | <i>2</i> C                             |                                        |                                                                                      |                                          |                       |  |
|----------------------------------------------------------------------------------------------------|----------------------------------------------------------------------------------------------------|-----------------------------------------------------|----------------------------------------|----------------------------------------|--------------------------------------------------------------------------------------|------------------------------------------|-----------------------|--|
| MPORTANT NOTICE! - The advanced configuration allows the used to manually configure each part of the KeyLink CTI server.         Advanced configuration allows the used to manually configure each part of the KeyLink CTI server.         Development of the KeyLink CTI server.         Advanced Configuration allows the used to manually configure each part of the KeyLink CTI server.         Development of the KeyLink CTI server.         Development of the KeyLink CTI server.         Optiming the Service Service Configure Stop service donderdag 3 januari 2013 11:58:19, v4:13.1:1010, 2, 0, 0, 0, 0, 0, 0, 0, 0, 0, 0, 0, 0, 0,                                                                                                    | Quick Overview Standard Configuration                                                                                                    | n Advanced                                          | Configuration                          | License Manager                        |                                                                                      |                                          |                       |  |
| Advanced Configuration         Data A stated on         Ceriser service         Module       Stap service       donderdag 3 januari 2013 11:58:19       v4.13.1.1020       2         Onderdag 3 januari 2013 11:58:19       v4.13.1.1020       2         Application Service       configure       Stop service       donderdag 3 januari 2013 11:58:19       v4.13.1.1020       2         PBX Link Service       configure       Stop service       donderdag 3 januari 2013 11:58:20       v4.13.1.1010       2         PBX Link Service       configure       Stop service       donderdag 3 januari 2013 11:58:12       v4.13.1.1010       2         Configure       Stop service       donderdag 3 januari 2013 11:58:12       v4.13.1.1010       2         Configure       Stop service       donderdag 3 januari 2013 11:58:12       v4.13.1.1010       2         Configure       Stop service       donderdag 3 januari 2013 11:58:17       v4.13.1.1010 <th colspan<="" th=""><th>IMPORTANT NOTICE! - 1<br/>The advanced configuration</th><th>The advanced com<br/>on should not be u</th><th>figuration allows<br/>used without exte</th><th>the user to manually configure each part<br/>ensive knowledge about the inner working</th><th>of the KeyLink CTI<br/>s of the KeyLink C</th><th>server.<br/>Ti server.</th><th></th></th>                                                 | <th>IMPORTANT NOTICE! - 1<br/>The advanced configuration</th> <th>The advanced com<br/>on should not be u</th> <th>figuration allows<br/>used without exte</th> <th>the user to manually configure each part<br/>ensive knowledge about the inner working</th> <th>of the KeyLink CTI<br/>s of the KeyLink C</th> <th>server.<br/>Ti server.</th> <th></th> | IMPORTANT NOTICE! - 1<br>The advanced configuration | The advanced com<br>on should not be u | figuration allows<br>used without exte | the user to manually configure each part<br>ensive knowledge about the inner working | of the KeyLink CTI<br>s of the KeyLink C | server.<br>Ti server. |  |
| Module       Started on       Version       Loglevel            • User Intelligence Service       Configure       Stop service       donderdag 3 januari 2013 11:58:19       v4.13.1.1020       2            • Application Service       Configure       Stop service       donderdag 3 januari 2013 11:58:20       v4.13.1.1010       2            • Web Directory       Configure       Stop service       donderdag 3 januari 2013 11:58:22       v4.13.1.1010       2            • PEX Link Service       Configure       Stop service       donderdag 3 januari 2013 11:58:22       v4.13.1.1010       2            • CTI Event Service       Configure       Stop service       donderdag 3 januari 2013 11:58:12       v4.13.1.1014       2            • Relay Service       Configure       Stop service       donderdag 3 januari 2013 11:58:17       v4.13.1.1014       2            • Database Service       Configure       Stop service       donderdag 3 januari 2013 11:58:17       v4.13.1.1010       2            • Tile Streamer Service       Configure       Stop service       donderdag 3 januari 2013 11:58:13       v4.13.1.1004       2            • Database Service       Configure       Stop service       donderdag 3 januari 2013 11:58:14       v4.13.1.1008       2 <th></th> <th>A</th> <th>dvanced (</th> <th>Configuration</th> <th></th> <th></th> <th></th> |                                                                                                    | A                                                   | dvanced (                              | Configuration                          |                                                                                      |                                          |                       |  |
| CTIServer servicesModuleStarted onVersionLoglevelImage: Stop servicedonderdag 3 januari 2013 11:58:19v4.13.1.10202Application ServiceConfigureStop servicedonderdag 3 januari 2013 11:58:09v4.13.1.10102Image: Web DirectoryConfigureStop servicedonderdag 3 januari 2013 11:58:20v4.13.1.10102Image: BEX Link ServiceConfigureStop servicedonderdag 3 januari 2013 11:58:12v4.13.1.10102Image: ConfigureStop servicedonderdag 3 januari 2013 11:58:12v4.13.1.101022Image: ConfigureStop servicedonderdag 3 januari 2013 11:58:12v4.13.1.101922Image: ConfigureStop servicedonderdag 3 januari 2013 11:58:13v4.13.1.101422Image: ConfigureStop servicedonderdag 3 januari 2013 11:58:17v4.13.1.101522Image: ConfigureStop servicedonderdag 3 januari 2013 11:58:17v4.13.1.101022Image: ConfigureStop servicedonderdag 3 januari 2013 11:58:13v4.13.1.101022Image: ConfigureStop servicedonderdag 3 januari 2013 11:58:13v4.13.1.100022Image: ConfigureStop servicedonderdag 3 januari 2013 11:58:14v4.13.1.100822Image: ConfigureStop servicedonderdag 3 januari 2013 11:58:14v4.13.1.100822Image: ConfigureStop servicedonderdag 3 januari 2013 11:58:14v4.13.1.1008 </td <td></td> <td></td> <td></td> <td></td> <td></td> <td></td> <td>DNA v4.13.1.1034</td>                                                                                                    |                                                                                                    |                                                     |                                        |                                        |                                                                                      |                                          | DNA v4.13.1.1034      |  |
| ModuleStarted onVersionLoglevelUser Intelligence ServiceConfigureStop servicedonderdag 3 januari 2013 11:58:19v4.13.1.10202Application ServiceConfigureStop servicedonderdag 3 januari 2013 11:58:09v4.13.1.10132Web DirectoryConfigureStop servicedonderdag 3 januari 2013 11:58:20v4.13.1.10102PBX Link ServiceConfigureStop servicedonderdag 3 januari 2013 11:58:22v4.13.1.10102ChifigureStop servicedonderdag 3 januari 2013 11:58:12v4.13.1.10102ChifigureStop servicedonderdag 3 januari 2013 11:58:12v4.13.1.10192Relay ServiceConfigureStop servicedonderdag 3 januari 2013 11:58:12v4.13.1.10142Recognition ServiceConfigureStop servicedonderdag 3 januari 2013 11:58:17v4.13.1.10152Database ServiceConfigureStop servicedonderdag 3 januari 2013 11:58:13v4.13.1.10002File Streamer ServiceConfigureStop servicedonderdag 3 januari 2013 11:58:14v4.13.1.10002                                                                                                    |                                                                                                    |                                                     | CTIS                                   | erver services                         |                                                                                      |                                          |                       |  |
| • User Intelligence ServiceConfigureStop servicedonderdag 3 januari 2013 11:58:19v4.13.1.10202• Application ServiceConfigureStop servicedonderdag 3 januari 2013 11:58:09v4.13.1.10132• Web DirectoryConfigureStop servicedonderdag 3 januari 2013 11:58:20v4.13.1.10102• PBX Link ServiceConfigureStop servicedonderdag 3 januari 2013 11:58:22v4.13.1.10102• PBX Link ServiceConfigureStop servicedonderdag 3 januari 2013 11:58:12v4.13.1.10102• CTI Event ServiceConfigureStop servicedonderdag 3 januari 2013 11:58:12v4.13.1.10142• Relay ServiceConfigureStop servicedonderdag 3 januari 2013 11:58:18v4.13.1.10142• Recognition ServiceConfigureStop servicedonderdag 3 januari 2013 11:58:17v4.13.1.10152• Database ServiceConfigureStop servicedonderdag 3 januari 2013 11:58:13v4.13.1.10002• File Streamer ServiceConfigureStop servicedonderdag 3 januari 2013 11:58:14v4.13.1.10002                                                                                                    | Module                                                                                                    |                                                     |                                        | Started on                             | Version                                                                              | Loglevel                                 |                       |  |
| Application ServiceConfigureStop servicedonderdag 3 januari 2013 11:58:09v4.13.1.10132Web DirectoryConfigureStop servicedonderdag 3 januari 2013 11:58:20v4.13.1.10022PBX Link ServiceConfigureStop servicedonderdag 3 januari 2013 11:58:22v4.13.1.10102CTI Event ServiceConfigureStop servicedonderdag 3 januari 2013 11:58:12v4.13.1.10102Relay ServiceConfigureStop servicedonderdag 3 januari 2013 11:58:12v4.13.1.10142Recognition ServiceConfigureStop servicedonderdag 3 januari 2013 11:58:17v4.13.1.10142Database ServiceConfigureStop servicedonderdag 3 januari 2013 11:58:17v4.13.1.10152File Streamer ServiceConfigureStop servicedonderdag 3 januari 2013 11:58:13v4.13.1.10002File Streamer ServiceConfigureStop servicedonderdag 3 januari 2013 11:58:14v4.13.1.10082                                                                                                    | User Intelligence Service                                                                                                    | Configure                                           | Stop service                           | donderdag 3 januari 2013 11:58:19      | v4.13.1.1020                                                                         | 2                                        |                       |  |
| Web DirectoryConfigureStop servicedonderdag 3 januari 2013 11:58:20v4.13.1.10022PEX Link ServiceConfigureStop servicedonderdag 3 januari 2013 11:58:22v4.13.1.10102CTI Event ServiceConfigureStop servicedonderdag 3 januari 2013 11:58:12v4.13.1.10102Relay ServiceConfigureStop servicedonderdag 3 januari 2013 11:58:18v4.13.1.10142Recognition ServiceConfigureStop servicedonderdag 3 januari 2013 11:58:17v4.13.1.10152Database ServiceConfigureStop servicedonderdag 3 januari 2013 11:58:13v4.13.1.10102File Streamer ServiceConfigureStop servicedonderdag 3 januari 2013 11:58:14v4.13.1.10082                                                                                                    | Application Service                                                                                                    | Configure                                           | Stop service                           | donderdag 3 januari 2013 11:58:09      | v4.13.1.1013                                                                         | 2                                        |                       |  |
| PBX Link ServiceConfigureStop servicedonderdag 3 januari 2013 11:58:22v4.13.1.10102CTI Event ServiceConfigureStop servicedonderdag 3 januari 2013 11:58:12v4.13.1.10192Relay ServiceConfigureStop servicedonderdag 3 januari 2013 11:58:18v4.13.1.10142Recognition ServiceConfigureStop servicedonderdag 3 januari 2013 11:58:17v4.13.1.10152Database ServiceConfigureStop servicedonderdag 3 januari 2013 11:58:17v4.13.1.10102File Streamer ServiceConfigureStop servicedonderdag 3 januari 2013 11:58:13v4.13.1.10002File Streamer ServiceConfigureStop servicedonderdag 3 januari 2013 11:58:14v4.13.1.10082                                                                                                    | 👄 Web Directory                                                                                                    | Configure                                           | Stop service                           | donderdag 3 januari 2013 11:58:20      | v4.13.1.1002                                                                         | 2                                        |                       |  |
| • CTI Event Service           Configure           Stop service           donderdag 3 januari 2013 11:58:12           v4.13.1.1029           2             Relay Service           Configure           Stop service           donderdag 3 januari 2013 11:58:13           v4.13.1.1014           2             Recognition Service           Configure           Stop service           donderdag 3 januari 2013 11:58:17           v4.13.1.1015           2             Database Service           Configure           Stop service           donderdag 3 januari 2013 11:58:13           v4.13.1.1000           2             File Streamer Service           Configure           Stop service           donderdag 3 januari 2013 11:58:14           v4.13.1.1000           2                                                                                                    | PBX Link Service                                                                                                    | Configure                                           | Stop service                           | donderdag 3 januari 2013 11:58:22      | v4.13.1.1010                                                                         | 2                                        |                       |  |
| Relay Service       Configure       Stop service       donderdag 3 januari 2013 11:58:18       v4.13.1.1014       2         Recognition Service       Configure       Stop service       donderdag 3 januari 2013 11:58:17       v4.13.1.1015       2         Database Service       Configure       Stop service       donderdag 3 januari 2013 11:58:13       v4.13.1.1000       2         File Streamer Service       Configure       Stop service       donderdag 3 januari 2013 11:58:14       v4.13.1.1008       2                                                                                                    | CTI Event Service                                                                                                    | Configure                                           | Stop service                           | donderdag 3 januari 2013 11:58:12      | v4.13.1.1029                                                                         | 2                                        |                       |  |
| Recognition Service       Configure       Stop service       donderdag 3 januari 2013 11:58:17       v4.13.1.1015       2         Database Service       Configure       Stop service       donderdag 3 januari 2013 11:58:13       v4.13.1.1000       2         File Streamer Service       Configure       Stop service       donderdag 3 januari 2013 11:58:14       v4.13.1.1008       2                                                                                                    | Relay Service                                                                                                    | Configure                                           | Stop service                           | donderdag 3 januari 2013 11:58:18      | v4.13.1.1014                                                                         | 2                                        |                       |  |
| Database Service       Configure       Stop service       donderdag 3 januari 2013 11:58:13       v4.13.1.1000       2         File Streamer Service       Configure       Stop service       donderdag 3 januari 2013 11:58:14       v4.13.1.1008       2                                                                                                    | Recognition Service                                                                                                    | Configure                                           | Stop service                           | donderdag 3 januari 2013 11:58:17      | v4.13.1.1015                                                                         | 2                                        |                       |  |
| File Streamer Service Configure Stop service donderdag 3 januari 2013 11:58:14 v4.13.1.1008 2                                                                                                    | Database Service                                                                                                    | Configure                                           | Stop service                           | donderdag 3 januari 2013 11:58:13      | v4.13.1.1000                                                                         | 2                                        |                       |  |
|                                                                                                    | File Streamer Service                                                                                                    | Configure                                           | Stop service                           | donderdag 3 januari 2013 11:58:14      | v4.13.1.1008                                                                         | 2                                        |                       |  |
|                                                                                                    |                                                                                                    |                                                     |                                        |                                        |                                                                                      |                                          | _                     |  |

KEYLINK

Geef de verbinding een naam en voer het IP adres/poort van de telefooncentrale in. Voor Panasonic systemen geldt standaard TCP CSTA poort 33333 (De IP poort kan aangepast zijn in de configuratie van de telefooncentrale).

| 192.168.10.114 |
|----------------|
| 33333          |
| True           |
|                |
| Disconnected   |
| okay           |
| n.a.           |
|                |

#### Klik onderaan op "Connect"

Als de verbinding lukt, verandert de status naar "Established"

| TCP/IP settings     |                |   |
|---------------------|----------------|---|
| IP Address:         | 192.168.10.114 |   |
| IP Port:            | 33333          |   |
| IP Ping Enabled:    | True           | ~ |
| Connection State:   | Established    |   |
| System Check State: | okay           |   |
| Reconnect Time:     | n.a.           |   |

Op dit moment krijgt de software nog geen toestel events door.

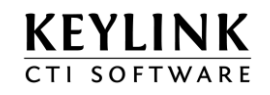

Door op de knop "Scan Pbx" te klikken, vraagt de telefooncentrale op welke apparaten er in de centrale bestaan en worden bijbehorende namen uit de telefooncentrale gelezen **Scanning** 

| <i>V</i> *             |       |   |
|------------------------|-------|---|
| Monitoring             |       |   |
| Devices Monitor:       |       |   |
| MonitorStop Crossrefs: | Never | ~ |
| Monitor Disabled:      |       |   |
| Monitor Enabled:       |       |   |
| Monitor Pending:       |       |   |
|                        |       |   |

Tijdens het scannen wordt de vooruitgang getoond:

| Scanning       |                        |
|----------------|------------------------|
| Scan Sequence: |                        |
| Scan PBX       | Scanning 90% completed |
|                |                        |

Vervolgens worden er ook monitorpunten aangemaakt

| Scanning               |                                                                    |
|------------------------|--------------------------------------------------------------------|
| Scan Sequence:         | Scanning 36% completed                                             |
| Monitoring             |                                                                    |
| Devices Monitor:       | 201-206,211-234,300-303,19988481-19988488,21364736-21364767,223477 |
| MonitorStop Crossrefs: | Never                                                              |
| Monitor Disabled:      |                                                                    |
| Monitor Enabled:       | 300-303                                                            |
| Monitor Pending:       | 201-206,211-218,19988481-19988488,21364736-21364767,22347776-22347 |

## Tip!

Als er geen monitorpunten worden aangemaakt, ga dan naar Advanced Configuration -> CTI Event Service en zet de bijbehorende "Translator" op "Enabled"

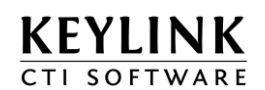

Ga naar "Advanced Configuration" en klik bij "CTI Event Service" op de "Configure" knop om de device configuratie telefooncentrale te controleren.

| k Overview | Standard Configuration                              | Advanced                              | Configuration                          | License Manager                                                                      |                                          |                       |
|------------|-----------------------------------------------------|---------------------------------------|----------------------------------------|--------------------------------------------------------------------------------------|------------------------------------------|-----------------------|
|            | IMPORTANT NOTICE! - T<br>The advanced configuration | he advanced con<br>In should not be i | tiguration allows<br>used without exte | the user to manually configure each part<br>ensive knowledge about the inner working | of the KeyLink CTI<br>s of the KeyLink C | server.<br>Ti server. |
|            |                                                     | A                                     | dvanced (                              | Configuration                                                                        |                                          |                       |
|            |                                                     |                                       |                                        |                                                                                      |                                          |                       |
|            |                                                     |                                       | CTIS                                   | erver services                                                                       |                                          |                       |
|            | Module                                              |                                       |                                        | Started on                                                                           | Version                                  | Loglevel              |
|            | 😑 User Intelligence Service 🏾                       | Configure                             | Stop service                           | donderdag 3 januari 2013 11:58:19                                                    | v4.13.1.1020                             | 2                     |
|            | Application Service                                 | Configure                             | Stop service                           | donderdag 3 januari 2013 11:58:09                                                    | v4.13.1.1013                             | 2                     |
|            | 🔵 Web Directory                                     | Configure                             | Stop service                           | donderdag 3 januari 2013 11:58:20                                                    | v4.13.1.1002                             | 2                     |
|            | PBX Link Service                                    | Configure                             | Stop service                           | donderdag 3 januari 2013 11:58:22                                                    | v4.13.1.1010                             | 2                     |
|            | CTI Event Service                                   | Configure                             | Stop service                           | donderdag 3 januari 2013 11:58:12                                                    | v4.13.1.1029                             | 2                     |
|            | 🔵 Relay Service                                     | Configure                             | Stop service                           | donderdag 3 januari 2013 11:58:18                                                    | v4.13.1.1014                             | 2                     |
|            | Recognition Service                                 | Configure                             | Stop service                           | donderdag 3 januari 2013 11:58:17                                                    | v4.13.1.1015                             | 2                     |
|            | 🔵 Database Service                                  | Configure                             | Stop service                           | donderdag 3 januari 2013 11:58:13                                                    | v4.13.1.1000                             | 2                     |
|            | <b>^</b>                                            | Configure                             | Stop service                           | dandardan 2 innuni 2042 44/59/44                                                     | v4 12 1 1009                             | 2                     |

Na de PbxScan zijn automatisch de toestellen, ICD groepen en netlijnen ingevuld.

U kunt een locatie naam (Location) invoeren, na aanpassen van de "Location" moeten alles KeyLink services gestopt en gestart worden.

| Devices                |             |
|------------------------|-------------|
| Location:              | Amsterdam   |
| Acd Group Devices:     | 300-303     |
| Acd Group 300 Members: | 201,202,203 |
| Acd Group 301 Members: | 201,202,203 |
| Acd Group 302 Members: | 201,202,203 |
| Acd Group 303 Members: | 201,202,203 |

Configureer ook de juiste regio instellingen, bijvoorbeeld 0 voor de buitenlijn en landcode

| Region/Dialing Settings |    |
|-------------------------|----|
| Area Access Code:       | 0  |
| Country Access Code:    | 00 |
| Extension Length:       | 5  |
| Native Country Code:    | 31 |
| Outbound Dial Prefix:   | 0  |

Controleer tot slot of de Translator status op "Enabled" staat, anders worden de toestel gebeurtenissen niet doorgegeven aan andere modules

Volgende stap: Configureren van Nummerherkenning

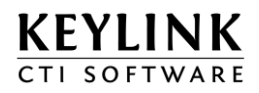

## 2.3.3 Siemens HiPath 2xxx, 3xxx en/of OpenScape Office CSTA (v24 of TCP/IP)

#### 2.3.3.1 Configuratie centrale ten behoeve van CSTA

Om gespreksinformatie van de PBX te ontvangen moet de CTI Server CSTA monitorpunten aanvragen bij de PBX. Deze monitorpunten kunnen worden aangemaakt op de volgende onderdelen: toestellen, ACD/UCD groepen en netlijnen. Tijdens het afsluiten van de CTI Server zullen alle monitorpunten weer worden afgemeld door de CSTA sessie te sluiten. Voor een goede werking van de KeyLinkCTI software is het noodzakelijk om op alle betrokken onderdelen een monitorpunt aan te maken.

#### Technische gegevens over CSTA

Het benodigde protocol CSTA phase 3 is alleen beschikbaar op de Siemens HiPath, OpenOffice en OpenScape Office systemen. Benodigde licenties voor de integratie met het communicatiesysteem (CSTA ) zijn niet in alle gevallen standaard aanwezig en dienen dus separaat aangeboden te worden.

#### Belangrijk

Het is niet mogelijk om de KeyLink CTI Server te gebruiken i.c.m. de Siemens Hicom. De Hicom type PBX biedt geen CSTA fase 3 interface.

#### **CSTA Sessie**

De KeyLinkCTI Server start een CSTA sessie met gebruiker AMHOST. Deze gebruiker is standaard aanwezig en moet bestaan om een CSTA sessie te kunnen starten.

Voorbeeld screenshot HiPath Manager E tool

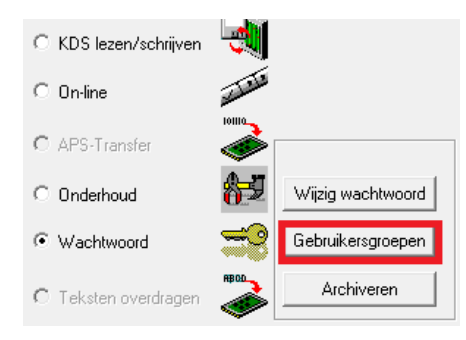

| 0 | Gebruikersgroepen |                |                   |            |           |                  |  |  |
|---|-------------------|----------------|-------------------|------------|-----------|------------------|--|--|
|   |                   | Gebruikersnaam | Autorisatiegebied | Nachtwoord | Ingericht | aatste aanmeldir |  |  |
|   | 1                 | AMHOST         | <geen></geen>     | ×          | 1. 1.00   | 17. 3.12         |  |  |
|   | 2                 | 31994          | Systeembeheer     | ×          | 1. 1.00   | 4. 1.13          |  |  |
|   | 3                 | ×95            | <geen></geen>     | ×          | 1. 1.00   | 1. 1.00          |  |  |
|   | 4                 | 18140815       | Ontwikkeling      | ×          | 1. 1.00   | 7. 4.10          |  |  |
|   | 5                 | 0800064FF6F8   | <geen></geen>     | ×          | 12. 3.10  | 0. 0.00          |  |  |
|   |                   |                |                   |            |           |                  |  |  |

#### Monitorpunten

Voor HiPath 3xxx V4.0 en hoger geldt een beperking op het aantal monitorpunten ingesteld door Siemens over IP.

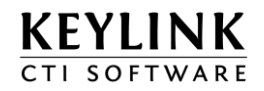

| 37xx      | : | maximaal 700 CSTA monitor punten |
|-----------|---|----------------------------------|
| 35xx      | : | maximaal 200 CSTA monitor punten |
| 33xx,32xx | : | maximaal 70 CSTA monitor punten  |

#### Serieel gelden dezelfde beperkingen met een maximum van 254 CSTA monitorpunten.

De hoogste overdracht snelheid waarmee CSTA opdrachten naar de PBX gestuurd mogen worden, is 50 ms over IP en 100 ms over V24 (serieel). De stabiliteit van een CSTA applicatie is mede afhankelijk van de belasting van het system. De PBX kan maximaal 1300 BHCA (busy hour call attempts) aan. Als er veel telefoonverkeer is adviseren wij altijd te koppelen over HG1500 of een V24 verbinding.

#### Belangrijk

Belangrijk: Een CSTA verbinding via de LIM Module werkt wel, maar wordt afgeraden en niet ondersteund.

#### Monitorpunt op toestellen:

Zorg er voor dat alle te monitoren toestellen een intern nummer hebben.

#### Monitorpunt op netlijnen:

Zorg er voor dat alle netlijnen worden gemonitoord en een intern nummer hebben. Siemens HiPath: Probeer alle netlijnen in een reeks te plaatsen bijvoorbeeld: 7801 t/m 7830. Siemens OpenOffice OpenScape: Probeer alle netlijnen in een reeks te plaatsen bijvoorbeeld: #701 t/m #708.

#### Monitorpunt op ACD/UCD groepen:

Als een ACD/UCD groep moet worden gemonitoord moet deze een intern nummer hebben.

Voorbeeld ACD/UCD groep Siemens HiPath:: Groep #201 (eerste ACD/UCD groep) De PBX heeft maximaal 150 groepen (het maximaal aantal groepen kan anders zijn per type PBX)

Ga naar "Groepen-/groepsschakelingen", sorteer de groepen op "Standaard sorteren". De ACD/UCD groepen zijn bijvoorbeeld de laatste 60 groepen. Als er bijvoorbeeld maximaal 150 groepen zijn, komt #201 overeen met regel 91 (150 - 59 = 91). Vul hier een intern nummer in. Dit wordt het nummer waar op een monitorpunt kan worden aangemaakt. Het aantal ACD/UCD Groepen kunt u terugvinden onder "UCD Groepen".

#### Belangrijk

Als er geen intern nummer wordt gegeven aan de ACD/UCD groep, is het voor de CTI server niet mogelijk om het aantal wachtende en de wachttijden van deze groep weer te geven.

#### 2.3.3.2 Koppeling via v.24

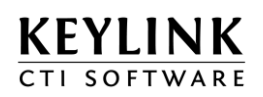

Voor het realiseren van een CSTA koppeling met de HiPath via v.24 wordt er gebruik gemaakt van de "EasyLink V24 Bridge". Deze service koppelt met een COM poort en zet deze om naar een IP poort. De CTI Server software wordt vervolgens gekoppeld via deze IP poort op dezelfde wijze als met een PBX koppeling via LAN.

Om de v24 koppeling te configureren, stop de "EasyLink V24 Bridge" service en configureer het bestand te vinden in "C:\Program Files\Keylink\KeyLinkCTIServer\ini\V24Bridge.ini"

|                         | rt (standaard 7001) waarover CSTA wordt gecommuniceerd |
|-------------------------|--------------------------------------------------------|
| V24Port=1 COM           | Poort (standaard op COM1)                              |
| V24BaudRate=19200 Baudr | ate van de telefooncentrale (standaard 19k2)           |

Informatie over de benodigde kabel voor HiPath systemen:

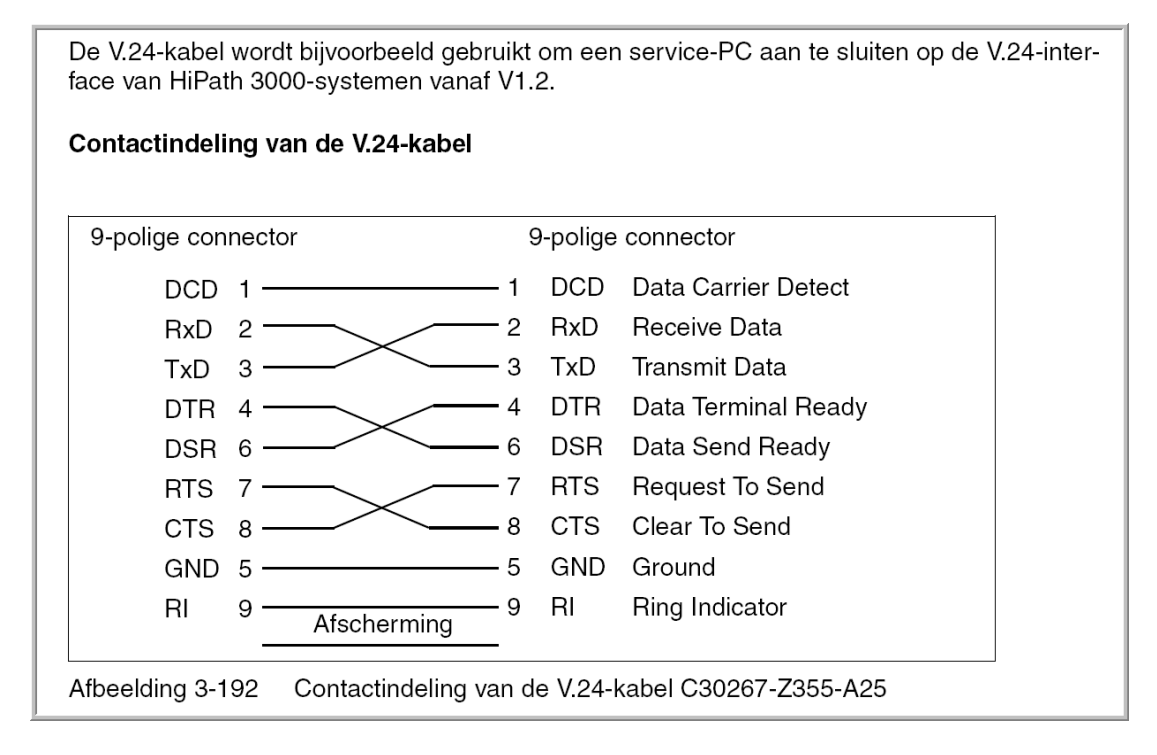

Deze informatie is afkomstig uit het HiPath 3000 service manual van Siemens.

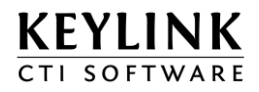

#### 2.3.3.3 Uitlezen configuratie en namen via CSTA

Open de "KeyLinkCTIServer Configuration" en ga naar "Advanced Configuration". Klik bij "Pbx Link Service" op de "Configure" knop om de CSTA verbinding met de telefooncentrale te configureren.

| KEYLINK<br>CTL SOFTWARE                                                                                                    |                               |           |              |                                   |              |          |  |
|----------------------------------------------------------------------------------------------------|-------------------------------|-----------|--------------|-----------------------------------|--------------|----------|--|
| Quick Overview         Standard Configuration         Advanced Configuration         License Manager                                                                                                    |                               |           |              |                                   |              |          |  |
| IMPORTANT NOTICE! - The advanced configuration allows the user to manually configure each part of the KeyLink CTI server.<br>The advanced configuration should not be used without extensive knowledge about the inner workings of the KeyLink CTI server. |                               |           |              |                                   |              |          |  |
| Advanced Configuration                                                                                                    |                               |           |              |                                   |              |          |  |
| DNA v4.13.1.1034                                                                                                    |                               |           |              |                                   |              |          |  |
|                                                                                                    |                               |           | CTIS         | erver services                    |              |          |  |
|                                                                                                    | Module                        |           |              | Started on                        | Version      | Loglevel |  |
|                                                                                                    | 😑 User Intelligence Service 🌘 | Configure | Stop service | donderdag 3 januari 2013 11:58:19 | v4.13.1.1020 | 2        |  |
|                                                                                                    | Application Service           | Configure | Stop service | donderdag 3 januari 2013 11:58:09 | v4.13.1.1013 | 2        |  |
|                                                                                                    | Web Directory                 | Configure | Stop service | donderdag 3 januari 2013 11:58:20 | v4.13.1.1002 | 2        |  |
|                                                                                                    | PBX Link Service              | Configure | Stop service | donderdag 3 januari 2013 11:58:22 | v4.13.1.1010 | 2        |  |
|                                                                                                    | CTI Event Service             | Configure | Stop service | donderdag 3 januari 2013 11:58:12 | v4.13.1.1029 | 2        |  |
|                                                                                                    | Relay Service                 | Configure | Stop service | donderdag 3 januari 2013 11:58:18 | v4.13.1.1014 | 2        |  |
|                                                                                                    | Recognition Service           | Configure | Stop service | donderdag 3 januari 2013 11:58:17 | v4.13.1.1015 | 2        |  |
|                                                                                                    | Database Service              | Configure | Stop service | donderdag 3 januari 2013 11:58:13 | v4.13.1.1000 | 2        |  |
|                                                                                                    | 😑 File Streamer Service       | Configure | Stop service | donderdag 3 januari 2013 11:58:14 | v4.13.1.1008 | 2        |  |
|                                                                                                    |                               |           |              |                                   |              |          |  |

Geef de verbinding een naam (Display Name) en voer het IP adres/poort van de telefooncentrale in. Voor Siemens Hipath 2xxx/3xxx geldt standaard poort 7001, bij OpenOffice, OpenScape MX/LX is dit IP poort 8800.

Als er gebruik gemaakt wordt van de V.24 Bridge, moet het IP adres en de IP poort worden ingesteld op de machine waarop de EasyLink v24 Bridge service draait. Als deze service op dezelfde machine geïnstalleerd is, kunt u "localhost" gebruiken. Zie ook hoofdstuk 2.3.1.2

| 🔦 Link settings     |                |
|---------------------|----------------|
| Status:             | Enabled        |
| Display Name:       | KeyLink        |
| PBX Type:           | HiPath3000     |
| TCP/IP settings     |                |
| IP Address:         | 192.168.10.114 |
| IP Port:            | 7001           |
| IP Ping Enabled:    | True           |
| Connect             |                |
| Connection State:   | Disconnected   |
| System Check State: | okay           |
| Reconnect Time:     | n.a.           |

De status "Snoozing" (oranje) betekent dat er geen verbinding tot stand komt, de server is in slaap stand en probeert automatisch opnieuw te verbinden. Om het IP adres te wijzigen klik eerst op "Disconnect".

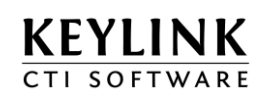

Als de verbinding tot stand gekomen is verandert de status naar "Established" (groen) .Op dat moment krijgt de software nog geen toestel events door.

| TCP/IP settings     |               |
|---------------------|---------------|
| IP Address:         | 192.168.10.67 |
| IP Port:            | 7001          |
| IP Ping Enabled:    | True 🔻        |
| X Disconnect        |               |
| Connection State:   | Established   |
| System Check State: | okay          |
| Reconnect Time:     | n.a.          |

Onder het kopje "Scanning" kunt u aangeven in welke reeksen **toestelnummers, acd/ucd groep nummers en netlijnen nummers** er bestaan en zichtbaar moeten worden in de software.

Door op de knop "Scan Pbx" te klikken, controleert de telefooncentrale welke nummers uit de reeks bestaan en de bijbehorende namen uit de telefooncentrale gelezen

| Scanning               |                   |   |
|------------------------|-------------------|---|
| Scan Sequence:         | 100-300,7801-7830 |   |
| Scan PBX               |                   |   |
| Monitoring             |                   |   |
| Devices Monitor:       |                   |   |
| MonitorStop Crossrefs: | Never             | • |
| Monitor Disabled:      |                   |   |
| Monitor Enabled:       |                   |   |
| Monitor Pending:       |                   |   |
|                        |                   |   |

| Tijdens het scannen wordt de vooruitgang getoon | ruitaana aetoono | de vooruito | nen wordt | scannen | s het | Tiidens |  |
|-------------------------------------------------|------------------|-------------|-----------|---------|-------|---------|--|
|-------------------------------------------------|------------------|-------------|-----------|---------|-------|---------|--|

| Scanning               |                                                                   |          |
|------------------------|-------------------------------------------------------------------|----------|
| Scan Sequence:         | 100-300,7801-7830                                                 |          |
| Scan PBX               | Scanning 17% completed                                            |          |
| Monitoring             |                                                                   |          |
| Devices Monitor:       | 101-103,112,113,130,136,141-143,145-151,230-244,246-249,7801-7814 |          |
| MonitorStop Crossrefs: | Never                                                             | <b>~</b> |
|                        |                                                                   |          |

#### Vervolgens worden er ook monitorpunten aangemaakt

| C   |     | i.e. |  |
|-----|-----|------|--|
| SCa | inn | iinc |  |
| _   |     |      |  |

| 100-300,7801-7830                                                     |                                                                                                    |
|-----------------------------------------------------------------------|----------------------------------------------------------------------------------------------------|
|                                                                       |                                                                                                    |
|                                                                       |                                                                                                    |
| 101-103,112,113,130,136,141-143,145-149,230-244,246-249,7801-7814     |                                                                                                    |
| Never                                                                 | ~                                                                                                    |
| 249,7805,7806                                                         |                                                                                                    |
| 101-103,112,113,130,136,141-143,145-149,230-244,246-248,7801-7804,780 | 07-70                                                                                                    |
| 150,151                                                               |                                                                                                    |
|                                                                       | 100-300,7801-7830<br>101-103,112,113,130,136,141-143,145-149,230-244,246-249,7801-7814<br>Never<br>249,7805,7806<br>101-103,112,113,130,136,141-143,145-149,230-244,246-248,7801-7804,780<br>150,151 |

#### Tip!

Als er geen monitorpunten worden aangemaakt, ga dan naar Advanced Configuration -> CTI Event Service en zet de bijbehorende "Translator" op "Enabled". Scan dan vervolgens opnieuw

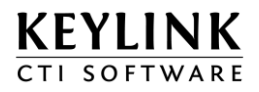

Ga naar "Advanced Configuration" en klik bij "CTI Event Service" op de "Configure" knop om de device configuratie telefooncentrale te controleren.

| KEYLINK        | E                                                                                                    |           |               |                                   |              |          |                 |  |
|----------------|----------------------------------------------------------------------------------------------------|-----------|---------------|-----------------------------------|--------------|----------|-----------------|--|
| Quick Overview | Standard Configuratio                                                                                                    | Advanced  | Configuration | License Manager                   |              |          |                 |  |
|                | IMPORTANT NOTICE! - The advanced configuration allows the user to manually configure each part of the KeyLink CTI server.<br>The advanced configuration should not be used without extensive knowledge about the inner workings of the KeyLink CTI server. |           |               |                                   |              |          |                 |  |
|                |                                                                                                    | A         | dvanced (     | Configuration                     |              |          |                 |  |
|                |                                                                                                    |           |               |                                   |              |          | DNA v4.13.1.103 |  |
|                |                                                                                                    |           | CTIS          | erver services                    |              |          |                 |  |
|                | Module                                                                                                    |           |               | Started on                        | Version      | Loglevel |                 |  |
|                | 👄 User Intelligence Service 🏾                                                                                                    | Configure | Stop service  | donderdag 3 januari 2013 11:58:19 | v4.13.1.1020 | 2        |                 |  |
|                | Application Service                                                                                                    | Configure | Stop service  | donderdag 3 januari 2013 11:58:09 | v4.13.1.1013 | 2        |                 |  |
|                | 🔵 Web Directory                                                                                                    | Configure | Stop service  | donderdag 3 januari 2013 11:58:20 | v4.13.1.1002 | 2        |                 |  |
|                | 😑 PBX Link Service                                                                                                    | Configure | Stop service  | donderdag 3 januari 2013 11:58:22 | v4.13.1.1010 | 2        |                 |  |
|                | 😑 CTI Event Service                                                                                                    | Configure | Stop service  | donderdag 3 januari 2013 11:58:12 | v4.13.1.1029 | 2        |                 |  |
|                | 😑 Relay Service                                                                                                    | Configure | Stop service  | donderdag 3 januari 2013 11:58:18 | v4.13.1.1014 | 2        |                 |  |
|                | Recognition Service                                                                                                    | Configure | Stop service  | donderdag 3 januari 2013 11:58:17 | v4.13.1.1015 | 2        |                 |  |
|                | 😑 Database Service                                                                                                    | Configure | Stop service  | donderdag 3 januari 2013 11:58:13 | v4.13.1.1000 | 2        |                 |  |
|                | 😑 File Streamer Service 🛛                                                                                                    | Configure | Stop service  | donderdag 3 januari 2013 11:58:14 | v4.13.1.1008 | 2        |                 |  |
|                |                                                                                                    |           |               |                                   |              |          |                 |  |

Na de PbxScan zijn automatisch toestellen, acdgroepen en netlijnen alvast ingevuld. Cornetlijnen en S0 bussen moeten handmatig worden ingevoerd. In de meeste gevallen zullen de cornetlijn nummers tussen de netlijnnummers staan. Verplaats deze cornetlijnen van de "Trunk Devices" naar de "Cornet Devices".

U kunt een locatie naam (Location) invoeren, na het aanpassen van de "Location" moeten alles services gestopt en gestart worden. Ook moet u handmatig per ACD groep de agent nummers configureren:

|           |                                         | Configuration                                                   |
|-----------|-----------------------------------------|-----------------------------------------------------------------|
| Amsterdam | Configuration settings for Translator   | '22431'.                                                        |
|           | <ol> <li>Translator settings</li> </ol> |                                                                 |
|           | Disabled:                               | False                                                           |
|           | ComLink Id:                             | 22431                                                           |
|           | Devices                                 |                                                                 |
|           | Location:                               | Amsterdam                                                       |
|           | Acd Group Devices:                      | 130,141,147-149                                                 |
|           | Acd Group 130 Members:                  |                                                                 |
|           | Acd Group 141 Members:                  |                                                                 |
|           | Acd Group 147 Members:                  |                                                                 |
|           | Acd Group 148 Members:                  |                                                                 |
|           | Acd Group 149 Members:                  |                                                                 |
|           | Extension Devices:                      | 101-103,112,113,136,142,143,145,146,230,235-237,240-243,246-249 |
|           | S0 Devices:                             |                                                                 |
|           | Trunk Devices:                          | 7801-7808                                                       |
|           | Cornet Trunk Devices:                   |                                                                 |
|           | Untyped Devices:                        | 150,151,231-234,238,239,244,7809-7814                           |
|           |                                         |                                                                 |

U kunt een reeks agentnummers invoeren, bijvoorbeeld: 100-110,112,200-210

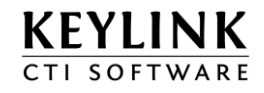

Stel ook de juiste regio instellingen in, bijvoorbeeld 0 voor de buitenlijn en landcode

| Region/Dialing Settings |    |
|-------------------------|----|
| Area Access Code:       | 0  |
| Country Access Code:    | 00 |
| Extension Length:       | 5  |
| Native Country Code:    | 31 |
| Outbound Dial Prefix:   | 0  |

Controleer tot slot of de Translator status op "Enabled" staat, anders worden de toestel gebeurtenissen van deze telefooncentrale niet doorgegeven aan de andere modules.

Volgende stap: <u>Configureren van Nummerherkenning</u>

#### 2.3.4 TAPI koppeling

#### 2.3.4.1 Installatie van de TAPI Service Provider

Voorafgaand aan de configuratie van de KeyLink CTI Server, installeert u eerst de door de fabrikant geleverde TAPI driver. Dit kan een 1st Party TAPI driver of een 3rd Party TAPI driver zijn. Bij 1st party TAPI wordt vaak maar één of twee toestellen gemonitord en is het toestel soms ook middels een directe koppeling verbonden aan de computer. Bij 3rd Party TAPI wordt één koppeling met de telefooncentrale gerealiseerd waarbij alle toestellen via deze koppeling worden gemonitord. 3rd Party TAPI is noodzakelijk voor CTI in Terminal Server / Citrix omgevingen. In sommige gevallen heeft u (software)licenties nodig om TAPI te kunnen gebruiken.

#### 2.3.4.2 TapiBridge Client

De TapiBridge Client software maakt een verbinding met de TAPI en communiceert deze informatie naar de TapiBridge Server. Tijdens de KeyLink CTI Server - TAPI installatiesetup worden zowel de TapiBridge Client als de TapiBridge Server services op het systeem geïnstalleerd. U kunt dan direct de 3rd party TAPI driver installeren op de CTI Server PC om zo alle toestellen te monitoren. Er is geen additionele PC nodig voor de TAPI koppeling, tenzij de fabrikant van de centrale adviseert de TAPI driver op een apart systeem te installeren. Bij een 1st party TAPI koppeling of een 3rd party TAPI koppeling vanaf een ander systeem, installeert u de TapiBridge Client (losse setup) en verbindt u deze via TCP/IP met de TapiBridge Server op de CTI Server PC.

#### 2.3.4.3 TapiBridge Server configuratie

In de CTI Server web configuratie Quick Overview, ziet u hoeveel TAPI Bridge clients (Tapibridges) er zijn verbonden met de TapiBridge server. Ook is zichtbaar hoeveel apparaten (LineDevices) gevonden zijn en hoeveel er hiervan geopend / gemonitord (LineDevices Monitored) worden.

| Telephone systems |             |             |             |                       |  |
|-------------------|-------------|-------------|-------------|-----------------------|--|
| Name              | Info        | Tapibridges | LineDevices | LineDevices Monitored |  |
| 🔵 TapiBridge      | established | 1           | 8           | 5                     |  |
|                   |             |             | 8           | 5                     |  |

Open de KeyLinkCTIServer Configuration, log in en ga naar "Advanced Configuration" Klik bij "Pbx Link Service" op de "Configure" knop om de CSTA verbinding met de telefooncentrale te configureren.

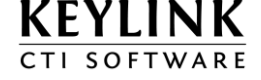

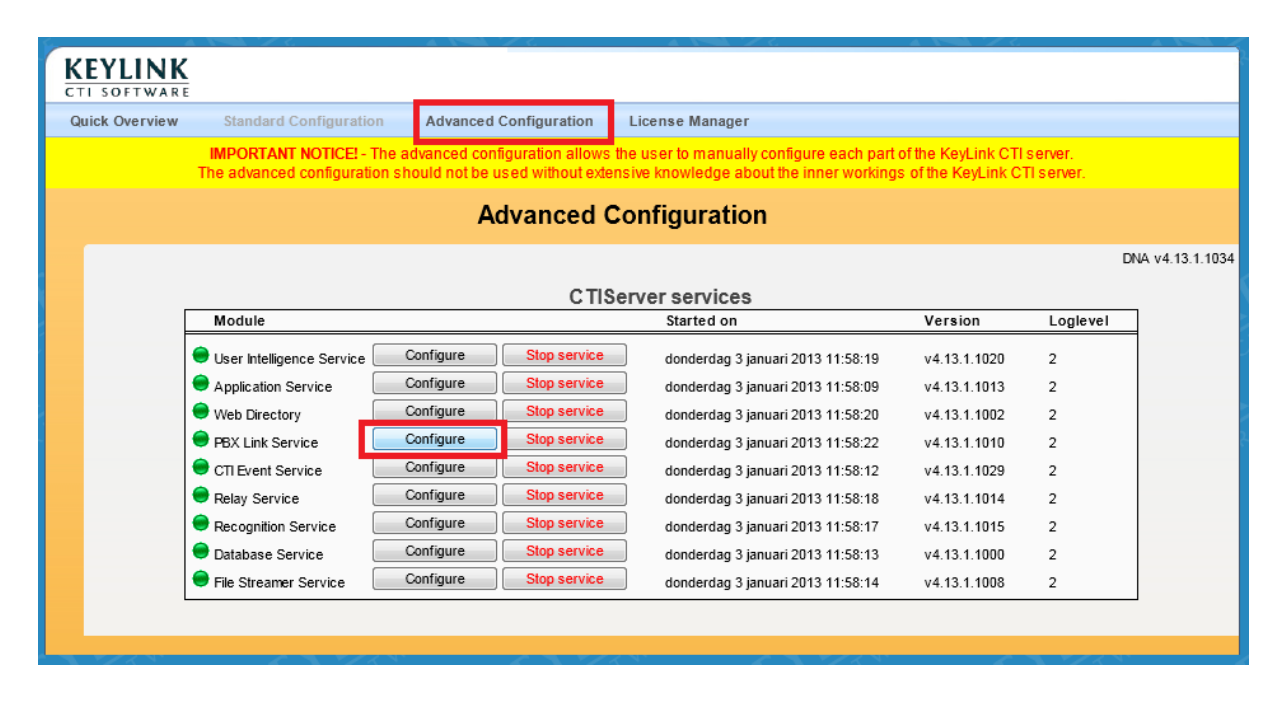

Geef de TAPI koppeling een naam. Standaard wordt geprobeerd om alle TAPI lijnen te openen, deze instelling kan worden gewijzigd naar "false" om handmatig aan te geven welke lijnen te openen. Een geopende lijn wordt groen weergegeven. Dit is vooral noodzakelijk wanneer u een beperkte TAPI licentie hebt.

#### Monitoring

| Max Open LineDevices:<br>Double Device Ids:          | 1000<br>None    |
|------------------------------------------------------|-----------------|
| Open All LineDevices:                                | False           |
| Open LineDevices<br>Device Ids To Be Omitted:        |                 |
| Device lds To Be Opened:<br>LineNames To Be Omitted: | 700-730<br>Swyx |
| LineNames To Be Opened:                              |                 |

#### TapiBridge LineDevice info

| DeviceId | DeviceName                                 | ProviderInfo                                                             | IPAddress | TAPIBridgeld |
|----------|--------------------------------------------|--------------------------------------------------------------------------|-----------|--------------|
| 729      | Cisco Line: [keylink_idle]<br>(729)        | CiscoTSP001.TSP: Cisco IP<br>PBX Service Provider Ver. 4.1<br>(1.4)ES06  | 127.0.0.1 | 00F08280     |
| 728      | Cisco Line: [keylink_Hunt]<br>(728)        | CiscoTSP001.TSP: Cisco IP<br>PBX Service Provider Ver. 4.1<br>(1.4)ES06  | 127.0.0.1 | 00F08280     |
| CORRADO  | Swyx Line                                  | Swyx Telephony System<br>Service Provider                                | 127.0.0.1 | 00F08280     |
| 723      | Cisco Line:<br>[SEP000DEDFB00DB]<br>(723)  | CiscoTSP001.TSP: Cisco IP<br>PBX Service Provider Ver. 4.1<br>(1.4)ES06  | 127.0.0.1 | 00F08280     |
| 1725     | Cisco Line:<br>[SEP000821D1BC91]<br>(1725) | CiscoTSP001.TSP: Cisco IP<br>PBX Service Provider Ver. 4.1<br>(1.4)ES06  | 127.0.0.1 | 00F08280     |
| 725      | Cisco Line:<br>[SEP000A8A5C5A4A]<br>(725)  | CiscoTSP001.TSP: Cisco IP<br>PBX Service Provider Ver. 4.1<br>(1.4)ES06  | 127.0.0.1 | 00F08280     |
| 725      | Cisco Line:<br>[SEP00021EF18F3B] (725      | CiscoTSP001.TSP: Cisco IP<br>)PBX Service Provider Ver. 4.1<br>(1.4)ES06 | 127.0.0.1 | 00F08280     |

Let wel: De TAPI lijn monitoring wordt niet real-time bijgewerkt i.v.m. performance van het systeem. Na

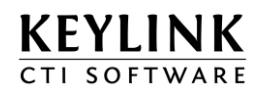

het aanpassen van de monitor voorwaarden, moet u de "KeyLink TapiBridge Server" service of de "KeyLink TapiBridge Client" service opnieuw starten.

|                   | -                     | Confi                                      | guration                                                                      |           |              |          |                    |
|-------------------|-----------------------|--------------------------------------------|-------------------------------------------------------------------------------|-----------|--------------|----------|--------------------|
| MyTAPI connection | Configuration setting | s for Link '22431'.                        |                                                                               |           |              |          |                    |
|                   | 🔏 Link settings       |                                            |                                                                               |           |              |          |                    |
|                   | Status:               | Enab                                       | led                                                                           |           | •            | <b>∽</b> |                    |
|                   | Display Name:         | МуТА                                       | API connection                                                                |           |              |          |                    |
|                   | PBX Type:             | TapiD                                      | esk                                                                           |           |              | _        |                    |
|                   | Provider Info:        |                                            |                                                                               |           |              |          |                    |
|                   | Behavour              |                                            |                                                                               |           |              |          |                    |
|                   | Inbound Exclude:      | Called                                     | did                                                                           |           |              |          |                    |
|                   | Inbound Order:        | Conn                                       | ectedid,Callerid                                                              |           |              |          |                    |
|                   | Outbound Exclude:     | Caller                                     | rid                                                                           |           |              |          |                    |
|                   | Outbound Order:       | Conn                                       | ectedId,RedirectionId,CalledId                                                |           |              |          |                    |
|                   | Use Call Params:      | False                                      | e                                                                             |           | •            | ~        |                    |
|                   | Monitoring            |                                            |                                                                               |           |              |          |                    |
|                   | Max Open LineDevic    | Yes: 1000                                  |                                                                               |           |              |          |                    |
|                   | Double Device Ids:    | None                                       |                                                                               |           |              |          |                    |
|                   | Open All LineDevice   | s:> True                                   |                                                                               |           |              | ~        |                    |
|                   |                       |                                            |                                                                               |           |              |          | Beschikbare lijnen |
|                   | TapiBridge LineDe     | vice info                                  |                                                                               |           |              |          | 🖉 per TapiBridge   |
|                   | DeviceId              | DeviceName                                 | ProviderInfo                                                                  | IPAddress | TAPIBridgeld |          | Client             |
|                   | 729                   | Cisco Line: [keylink_ic<br>(729)           | IIe] CiscoTSP001.TSP: Cisco IP<br>PBX Service Provider Ver. 4.1<br>(1.4)ES06  | 127.0.0.1 | 00F08280     |          |                    |
|                   | 728                   | Cisco Line: [keylink_H<br>(728)            | lunt] CiscoTSP001.TSP: Cisco IP<br>PBX Service Provider Ver. 4.1<br>(1.4)ES06 | 127.0.0.1 | 00F08280     |          |                    |
|                   | CORRADO               | Swyx Line                                  | Swyx Telephony System<br>Service Provider                                     | 127.0.0.1 | 00F08280     |          | Groop indian liin  |
|                   | 723                   | Cisco Line:<br>[SEP000DEDFB00DB]<br>(723)  | CiscoTSP001.TSP: Cisco IP<br>PBX Service Provider Ver. 4.1<br>(1.4)ES06       | 127.0.0.1 | 00F08280     |          | gemonitoord.       |
|                   | 1725                  | Cisco Line:<br>[SEP000821D1BC91]<br>(1725) | CiscoTSP001.TSP: Cisco IP<br>PBX Service Provider Ver. 4.1<br>(1.4)ES06       | 127.0.0.1 | 00F08280     |          |                    |
|                   | 725                   | Cisco Line:<br>[SEP000A8A5C5A4A<br>(725)   | CiscoTSP001.TSP: Cisco IP<br>PBX Service Provider Ver. 4.1<br>(1.4)ES06       | 127.0.0.1 | 00F08280     |          |                    |
|                   | 725                   | Cisco Line:                                | CiscoTSP001.TSP: Cisco IP                                                     | 127.0.0.1 | 00F08280     |          |                    |

Ga naar "Advanced Configuration" en klik bij "CTI Event Service" op de "Configure" knop

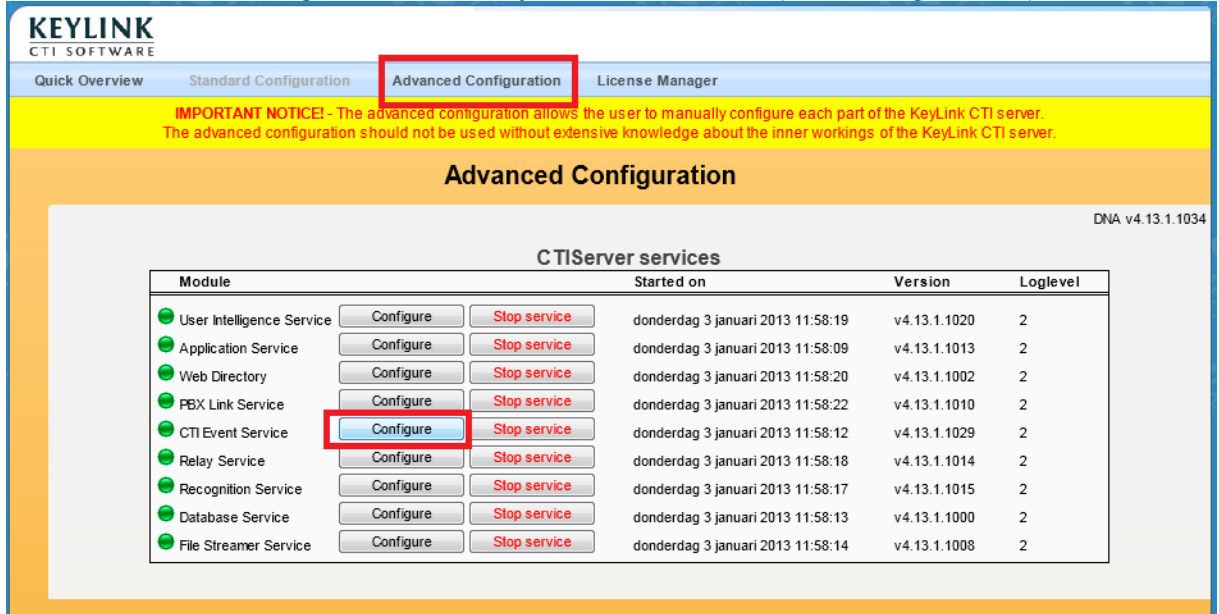

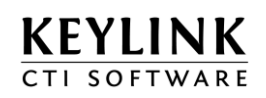

In de CTI Event service verplaatst u de TAPI devices (toestellen) uit de "Untyped devices" die als type toestel moet worden gekenmerkt. Pas eventueel ook de regio instellingen aan. Controleer tot slot of de Translator status op "Enabled" staat, anders worden de toestel gebeurtenissen niet doorgegeven. U kunt een locatie naam (Location) invoeren, na aanpassen van de "Location" moeten alles KeyLink services gestopt en gestart worden.

|            |                                  | Configuration                    |   |
|------------|----------------------------------|----------------------------------|---|
| MyLocation | Configuration settings for Trans | slator '22431'.                  |   |
|            | Translator settings              |                                  |   |
|            | Status:                          | Enabled                          | ~ |
|            | ComLink Id:                      | 22431                            |   |
|            | Devices                          |                                  |   |
|            | Location:                        | MyLocation                       |   |
|            | Extension Devices:               | 7                                |   |
|            | Untyped Devices:                 | 723,725,726,728,729,1725,CORRADO |   |
|            | Region/Dialing Settings          |                                  |   |
|            | Area Access Code:                | 0                                |   |
|            | Country Access Code:             | 00                               |   |
|            | Extension Length:                | 5                                |   |
|            | Native Country Code:             | 31                               |   |
|            | Outbound Dial Prefix:            | 0                                |   |
|            | Tweaks*                          |                                  |   |
|            | Inbound Number rules:            |                                  | ~ |
|            | Apply all Inbound rules:         | False                            | ~ |
|            | Outbound Number Rules:           |                                  | ~ |
|            | Apply all Outbound rules:        | False                            | ~ |
|            |                                  |                                  |   |

De instellingen met de centrale zijn nu voltooid.

Volgende stap: Configureren van Nummerherkenning

#### 2.3.5 Unify OpenScape Business

#### 2.3.5.1 Configuratie centrale ten behoeve van CSTA

Voordat de KeyLinkCTI Server software kan worden gekoppeld aan de OpenScape Business, moet de beschikbaarheid van een CSTA Phase III interface worden gecontroleerd.

In de OpenScape Business S centrale is de CSTA interface standaard aanwezig, voor OpenScape Business X3/X5/X8 is een Booster uitbreiding benodigd.

• OpenScape Business UC Booster Card

Plugin board for OpenScape Business X3/X5/X8 if UC Suite is to be used as a UC solution with up to 150 UC users. The value of 150 UC Suite clients for the UC Booster Card is provisional and is subject to the official release (final performance tests still pending).

OpenScape Business UC Booster Server

External UC server (Linux) for OpenScape Business X3/X5/X8 if UC Suite is to be used as a UC solution with up to 500 UC users. On the Linux server, the Linux Appliance for OpenScape Business should be used as the operating system. Can also be run in a virtual environment with VMware vSphere. (bron: OpenScape Business V1Administrator Documentation)

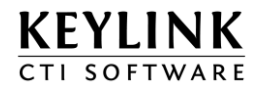

Voor meer informatie en beschikbaarheid neem contact op met de leverancier van uw Unify OpenScape Business. Op het moment van schrijven van dit document is de CSTA koppeling getest en geschikt bevonden voor een single-site omgeving (zonder backup).

#### Instellen CSTA poort en gebruiker AMHOST

De CSTA poort is via de OSBbiz Administration (Expert modus) te wijzigen. Ga naar "Telephony > Basic Settings > Port Management", wijzig hier de "CSP" poort instelling en klik OK.

De KeyLinkCTI Server maakt verbinding met gebruiker AMHOST, wachtwoord 77777. Deze gebruiker moet worden aangemaakt via "Middleware > CSTA Service Provider CSP". Let op: de gebruikersnaam AMHOST moet met hoofdletters worden geschreven.

#### 2.3.5.2 Verbinding maken en uitlezen centrale

Open de "KeyLinkCTIServer Configuration" en ga naar "Advanced Configuration". Klik bij "Pbx Link Service" op de "Configure" knop om de CSTA verbinding met de telefooncentrale te configureren.

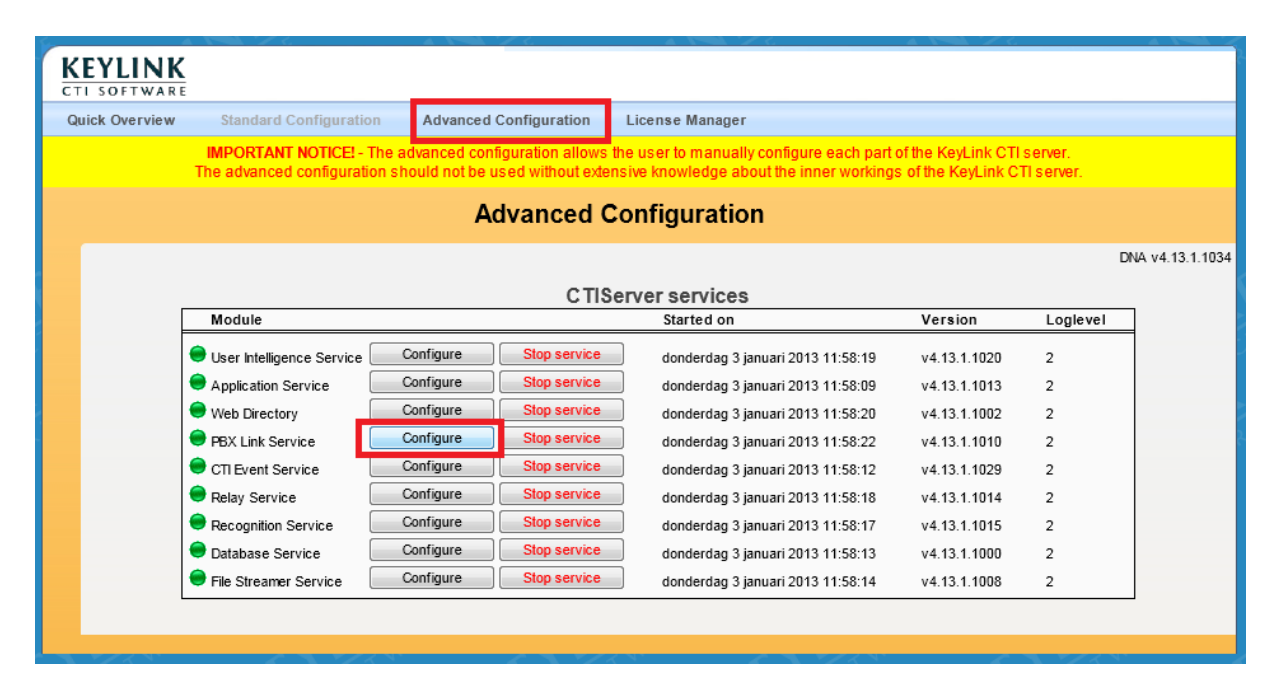

Geef de verbinding een naam (Display Name) en voer het IP adres/poort van de telefooncentrale in. Voor Unify OpenScape Business systemen is dit standaard IP poort 8800.

NB: In de KeyLinkCTI licentie staat als type centrale "OpenOffice". Dit zie je terug in de PBX link service en is juist, want het CSTA protocol komt overeen met de Siemens OpenOffice/OpenScape centrale.

De status "Snoozing" (oranje) betekent dat er geen verbinding tot stand komt, de server is in slaap stand en probeert automatisch opnieuw te verbinden. Om het IP adres te wijzigen klik eerst op "Disconnect".

Als de verbinding tot stand gekomen is verandert de status naar "Established" (groen) .Op dat moment krijgt de software nog geen toestel events door.

#### Keylink CTI Server - Quick Installation Manual - Dutch

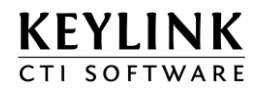

| TCP/IP settings     |               |
|---------------------|---------------|
| IP Address:         | 192.168.10.67 |
| IP Port:            | 8800          |
| IP Ping Enabled:    | True          |
| X Disconnect        |               |
| Connection State:   | Established   |
| System Check State: | okay          |
| D 17                |               |

Onder het kopje "Scanning" kunt u aangeven in welke reeksen toestelnummers, ucd groep nummers en netlijnen nummers er bestaan en zichtbaar moeten worden in de software.

Door op de knop "Scan Pbx" te klikken, controleert de telefooncentrale welke nummers uit de reeks bestaan en de bijbehorende namen uit de telefooncentrale gelezen

| scanning               |                   |   |
|------------------------|-------------------|---|
| Scan Sequence:         | 100-300,7801-7830 |   |
| Scan PBX               |                   |   |
| Monitoring             |                   |   |
| Devices Monitor:       |                   |   |
| MonitorStop Crossrefs: | Never             | • |
| Monitor Disabled:      |                   |   |
| Monitor Enabled:       |                   |   |
| Monitor Pending:       |                   |   |
|                        |                   |   |

#### Tijdens het scannen wordt de vooruitgang getoond:

| Scanning       |  |
|----------------|--|
| Scan Sequence: |  |

| Scan Sequence:         | 100-300,7801-7830                                                 |   |  |
|------------------------|-------------------------------------------------------------------|---|--|
| Scan PBX               | Scanning 17% completed                                            |   |  |
| Monitoring             |                                                                   |   |  |
| Devices Monitor:       | 101-103,112,113,130,136,141-143,145-151,230-244,246-249,7801-7814 |   |  |
| MonitorStop Crossrefs: | Never                                                             | ~ |  |

#### Vervolgens worden er ook monitorpunten aangemaakt

| Scanning               |                                                                           |
|------------------------|---------------------------------------------------------------------------|
| Scan Sequence:         | 100-300,7801-7830                                                         |
| Scan PBX               |                                                                           |
| Monitoring             |                                                                           |
| Devices Monitor:       | 101-103,112,113,130,136,141-143,145-149,230-244,246-249,7801-7814         |
| MonitorStop Crossrefs: | Never                                                                     |
| Monitor Disabled:      | 249,7805,7806                                                             |
| Monitor Enabled:       | 101-103,112,113,130,136,141-143,145-149,230-244,246-248,7801-7804,7807-74 |
| Monitor Pending:       | 150,151                                                                   |

#### Tip!

> Als er geen monitorpunten worden aangemaakt, ga dan naar Advanced Configuration -> CTI Event Service en zet de bijbehorende "Translator" op "Enabled". Scan dan vervolgens opnieuw

Ga naar "Advanced Configuration" en klik bij "CTI Event Service" op de "Configure" knop om de device configuratie te controleren.

| CTI SOFTWAR            | Ē                                                   |                                       |                                            |                                                                                    |                                          |                       |                |
|------------------------|-----------------------------------------------------|---------------------------------------|--------------------------------------------|------------------------------------------------------------------------------------|------------------------------------------|-----------------------|----------------|
| Quick Overview         | Standard Configuratio                               | n Advanced                            | Configuration                              | License Manager                                                                    |                                          |                       |                |
|                        | IMPORTANT NOTICE! - 1<br>The advanced configuration | he advanced con<br>on should not be ( | figuration allows to<br>used without exten | he user to manually configure each part<br>isive knowledge about the inner working | of the KeyLink CTI<br>s of the KeyLink C | server.<br>Ti server. |                |
| Advanced Configuration |                                                     |                                       |                                            |                                                                                    |                                          |                       |                |
|                        |                                                     |                                       |                                            |                                                                                    |                                          |                       | DNA v4.13.1.10 |
|                        |                                                     |                                       | CTISe                                      | erver services                                                                     |                                          |                       |                |
|                        | Module                                              |                                       |                                            | Started on                                                                         | Version                                  | Loglevel              |                |
|                        | 😑 User Intelligence Service [                       | Configure                             | Stop service                               | donderdag 3 januari 2013 11:58:19                                                  | v4.13.1.1020                             | 2                     |                |
|                        | Application Service                                 | Configure                             | Stop service                               | donderdag 3 januari 2013 11:58:09                                                  | v4.13.1.1013                             | 2                     |                |
|                        | 🔵 Web Directory                                     | Configure                             | Stop service                               | donderdag 3 januari 2013 11:58:20                                                  | v4.13.1.1002                             | 2                     |                |
|                        | PBX Link Service                                    | Configure                             | Stop service                               | donderdag 3 januari 2013 11:58:22                                                  | v4.13.1.1010                             | 2                     |                |
|                        | 😑 CTI Event Service                                 | Configure                             | Stop service                               | donderdag 3 januari 2013 11:58:12                                                  | v4.13.1.1029                             | 2                     |                |
|                        | 😑 Relay Service                                     | Configure                             | Stop service                               | donderdag 3 januari 2013 11:58:18                                                  | v4.13.1.1014                             | 2                     |                |
|                        | Recognition Service                                 | Configure                             | Stop service                               | donderdag 3 januari 2013 11:58:17                                                  | v4.13.1.1015                             | 2                     |                |
|                        | 😑 Database Service                                  | Configure                             | Stop service                               | donderdag 3 januari 2013 11:58:13                                                  | v4.13.1.1000                             | 2                     |                |
|                        |                                                     |                                       | Chara a service a                          | dandardan 2 inguni 2042 44/50/44                                                   |                                          | 2                     |                |

Na de PbxScan zijn automatisch toestellen, acdgroepen en netlijnen alvast ingevuld. Controleer de juistheid hiervan.

U kunt een locatie naam (Location) invoeren, na het aanpassen van de "Location" moeten alles services gestopt en gestart worden. Ook moet u handmatig per ACD groep de agent nummers configureren:

|           |                                     | Configuration                                                   |
|-----------|-------------------------------------|-----------------------------------------------------------------|
| Amsterdam | Configuration settings for Translat | tor '22431'.                                                    |
|           | Translator settings                 |                                                                 |
|           | Disabled:                           | False                                                           |
|           | ComLink ld:                         | 22431                                                           |
|           | Devices                             |                                                                 |
|           | Location:                           | → Amsterdam                                                     |
|           | Acd Group Devices:                  | 130,141,147-149                                                 |
|           | Acd Group 130 Members:              |                                                                 |
|           | Acd Group 141 Members:              |                                                                 |
|           | Acd Group 147 Members:              |                                                                 |
|           | Acd Group 148 Members:              |                                                                 |
|           | Acd Group 149 Members:              |                                                                 |
|           | Extension Devices:                  | 101-103,112,113,136,142,143,145,146,230,235-237,240-243,246-249 |
|           | S0 Devices:                         |                                                                 |
|           | Trunk Devices:                      | 7801-7808                                                       |
|           | Cornet Trunk Devices:               |                                                                 |
|           | Untyped Devices:                    | 150,151,231-234,238,239,244,7809-7814                           |

U kunt een reeks agentnummers invoeren, bijvoorbeeld: 100-110,112,200-210

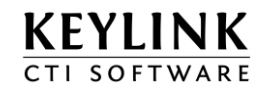

Stel ook de juiste regio instellingen in, bijvoorbeeld 0 voor de buitenlijn en landcode

| Region/Dialing Settings |    |
|-------------------------|----|
| Area Access Code:       | 0  |
| Country Access Code:    | 00 |
| Extension Length:       | 5  |
| Native Country Code:    | 31 |
| Outbound Dial Prefix:   | 0  |

Controleer tot slot of de Translator status op "Enabled" staat, anders worden de toestel gebeurtenissen van deze telefooncentrale niet doorgegeven aan de andere modules.

Volgende stap: <u>Configureren van Nummerherkenning</u>

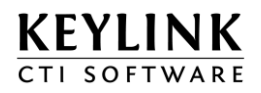

## 2.4 Configureren van de nummerherkenning

#### 2.4.1 Het configureren van de herkenning van externe telefoonnummers

Via "Advanced" configuration" kunt u de "Recognition Service" selecteren. Deze service verzorgt de herkenning van interne toestelnamen en relaties aan de hand van één of meerdere export TXT/CSV bestanden. (ISO-8859-1)

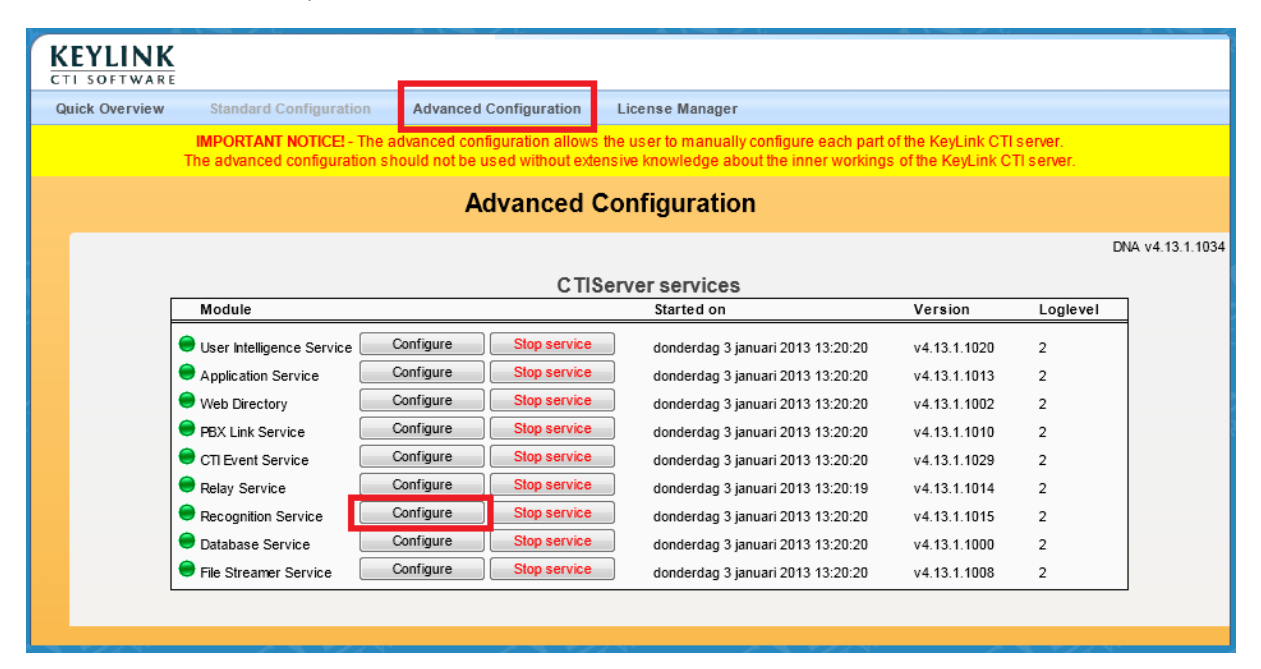

De database export dient als Text of CSV bestand te worden aangeleverd. Er dient minimaal één Telefoonnummer veld aanwezig te zijn. Meerdere telefoonnummer velden per record zijn ook mogelijk.

Tevens dient er een naamveld aanwezig te zijn, met daarin een bedrijfsnaam of contactpersoon. Indien de database voorzien is van een klantcodeveld of unieke code per record is het aanbevolen om deze mee te exporteren ten behoeve van herkenning/screenpop koppeling.

Hieronder volgt een voorbeeld van de eerste 2 records van een export bestand naar een text/csv bestand:

#### "035-6990230","Key-link B.V.","1322 AN","Naarden","Energiestraat 14c","C0001" "(067) 123 23 23","D.D. Pakhuis","1212 AZ","Goudrijk","Centenstraat 104","C0031"

In dit voorbeeld is:

- De TextDelimiter is een " (aanhalingsteken)
- De FieldSeparator is een , (komma)
- veld 1 = Search field (telefoonnummerveld)
- veld 2 = Name field (naamveld)
- veld 3 t/m 6 vrije Customvelden, waarvan veld 6 de klantcode omvat. (Custom field)

Voor de "TextDelimiter" en de "FieldSeparator" kunnen ook andere karakters gebruikt worden. Er is geen maximum gedefinieerd voor het aantal te exporteren velden per record. Het is verstandig het aantal velden zo klein mogelijk te houden. Per record dienen dezelfde velden op dezelfde plaats geëxporteerd te worden. En ieder record moet worden afgesloten met een LF (line feed) en CR (carriage return).

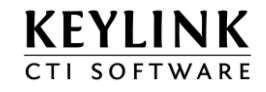

Klik op "Add NumberPool" om een nieuw herkenningsbestand te configureren.

| Module connected   |                                                                             |  |  |
|--------------------|-----------------------------------------------------------------------------|--|--|
| Start Time:        | donderdag 3 maart 2011 14:13:58                                             |  |  |
| Binary:            | C:\Program Files\Keylink\KeyLinkCTIServer\bin\KeyLinkRecognitionService.exe |  |  |
| Version:           | v4.0.0.1003                                                                 |  |  |
| CPU Affinity Mask: | 0000001                                                                     |  |  |
| Filter Log Level:  | 2                                                                           |  |  |
| IO Log Enabled:    | False                                                                       |  |  |
| IO Log Folder:     | C:\Program Files\Keylink\KeyLinkCTIServer\IOLog\                            |  |  |
| Log Folder:        | C:\Program Files\Keylink\KeyLinkCTIServer\Log\                              |  |  |
| Ini File Name:     | C:\Program Files\Keylink\KeyLinkCTIServer\Ini\Gyrus.ini                     |  |  |
|                    |                                                                             |  |  |
|                    | Configuration                                                               |  |  |
| + Add              |                                                                             |  |  |

Er wordt een nieuwe numberpool toegevoegd.

|                |                                      | Configuration                                 |  |          |
|----------------|--------------------------------------|-----------------------------------------------|--|----------|
| 🕈 Add          | Configuration settings for NumberPoo | Configuration settings for NumberPool '0004'. |  | 🗊 Delete |
| NumberPool0000 |                                      |                                               |  |          |
|                | Import CSV settings                  |                                               |  |          |
|                | Disabled:                            | True                                          |  | ~        |
|                | Display Name:                        | NumberPool0000                                |  |          |
|                | Kind:                                | Numbers                                       |  | ~        |
|                | Location Id:                         |                                               |  |          |
|                | Number settings                      |                                               |  |          |
|                | Country Access Code:                 | 00                                            |  |          |
|                | Country Code:                        | 31                                            |  |          |
|                | Area Access Code:                    | 0                                             |  |          |
|                | Area Code:                           | 35                                            |  |          |
|                | Convert Country Access Code:         | True                                          |  | ~        |
|                | Convert Name Calling:                | False                                         |  | ~        |
|                | CSV File settings                    |                                               |  |          |
|                | FileName:                            | MvDatabaseExport.txt                          |  |          |
|                | Auto Import Hour:                    |                                               |  |          |
|                | Cons Bad Records:                    | 1000                                          |  |          |
|                | Field Separator:                     | Comma (,)                                     |  | ~        |
|                | Text Delimiter:                      |                                               |  |          |
|                | Trim Left:                           | True                                          |  | ~        |
|                | Trim Right:                          | True                                          |  | ~        |
|                | Eliminate #0 strings:                | False                                         |  | ~        |
|                | Name Column:                         |                                               |  |          |
|                | Number Column(s):                    |                                               |  |          |
|                | Numberrange* Column(s):              |                                               |  |          |
|                | Other Column Names:                  |                                               |  |          |
|                |                                      |                                               |  |          |

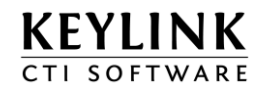

| Disabled:                    | Staat bij het aanmaken van de numberpool ingesteld op <b>true</b> , moet op <b>false</b> ingesteld worden om de herkenning te activeren.                                                                                                    |                                            |  |
|------------------------------|----------------------------------------------------------------------------------------------------|--------------------------------------------|--|
| Display Name:                | De naam van de database export.                                                                                                    |                                            |  |
| Kind:                        | <ul> <li>Het type export bestand.</li> <li>Agents (Het bestand bevat agentnamen)</li> <li>Devices (Het bestand bevat interne toestelnamen)</li> <li>Numbers (Het bestand bevat externe telefoonnummers, bijvoorbeeld een CRM exportbestand)</li> </ul> |                                            |  |
| Location Id:                 | Alleen in multisite omgeving on het exportbestand gekoppeld                                                                                                    | dient u aan te geven aan welke node<br>is. |  |
| Country Access Code:         | Internationale toegangscode                                                                                                    | (standaard "00")                           |  |
| Country Code:                | Internationale landcode                                                                                                    | (standaard "31" voor NL)                   |  |
| Area Access Code:            | Regio toegangscode                                                                                                    | (standaard "0")                            |  |
| Area Code:                   | Regiocode                                                                                                    | (bijvoorbeeld Amsterdam "20")              |  |
| Convert Country Access Code: | Standaard: True                                                                                                    |                                            |  |
| Convert Name Calling:        | Standaard: False                                                                                                    |                                            |  |
| Import Filename:             | Het volledige lokale pad <b>inclu</b><br>bestand.                                                                                                    | <b>isief bestandsnaam</b> naar het export  |  |
|                              | Bijvoorbeeld:<br>"C:\Program Files\Keylink\Key                                                                                                    | LinkCTIServer\data\db.csv″                 |  |
| Auto Import Hour:            | De uren waarop het export bestand ingelezen wordt. Komma<br>gescheiden waarden 0-23, bijvoorbeeld "2,10" leest om 2:00 uur en<br>om 10:00 uur het bestand in.                                                                                          |                                            |  |
| Cons Bad Records:            | Standaard: 1000, als meer dan 1000 records in het exportbestand achter elkaar geen nummer of naam bevatten wordt de import gestopt.                                                                                                    |                                            |  |
| Import Field Separator:      | Het scheidingsteken van de export                                                                                                    |                                            |  |
| Import Text Delimiter:       | Veldbegrensingsteken indien aanwezig                                                                                                    |                                            |  |
| Import Trim Left:            | Standaard: True                                                                                                    |                                            |  |
| Import Trim Right:           | Standaard: True                                                                                                    |                                            |  |
| Name column:                 | Het kolomnummer waarin de bedrijfsnaam vermeldt staat                                                                                                    |                                            |  |

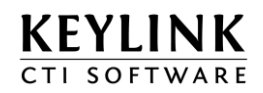

| Number column(s):      | De kolomnummer(s) waarin telefoonnummers staan. De posities van de nummer velden komma gescheiden.                                                                                                    |
|------------------------|----------------------------------------------------------------------------------------------------|
| Numberrange column(s): | Kolomnummers waar telefoonnummer reeksen aangegeven staan.<br>Voorbeeld reeks: "0123456000-0123456200" zal 200 nummers<br>herkennen 0123456000 t/m 0123456200.                                                                              |
| Other Column Names:    | De namen van de overige kolommen door een komma gescheiden,<br>zonder spaties in de naam en spaties achter de komma. Deze<br>namen worden binnen de client configuratie weergegeven zodat<br>gezien kan worden welk veld wordt weergegeven. |

#### 2.4.1.1 Stapsgewijs

Stel eerst een weergave naam (Display Name) in voor deze import. Geef dan aan om wat voor soort nummers/gegevens het gaat (Kind).

Als het om externe telefoonnummers/relaties gaat, stel dan ook de "number settings" in. Telefoonnummers uit de export worden zo juist omgezet naar een internationaal formaat.

Geef het volledige pad op naar het TXT/CSV bestand dat u wilt inladen. Houdt er rekening mee dat het bestand toegankelijk moet zijn voor de Recognition service, dus plaats het bestand bij voorkeur in de folder "C:\Program Files\Keylink\KeyLinkCTIServer\data\" of op een 64-bits systeem in "C:\Program Files (x86)\Keylink\KeyLinkCTIServer\data\".

Stel de uren in waarop het bestand automatisch wordt ingelezen (Auto Import Hour).

Open het CSV/TXT bestand met kladblok (notepad.exe) voor de volgende instellingen:

1. Import Field Separator. Het scheidingsteken dat wordt gebruikt in het TXT/CSV bestand.

| In ons voorbeeld is het scheiding                                                                                                    | n ons voorbeeld is het scheidingskeren een komma |   |  |  |
|----------------------------------------------------------------------------------------------------|--------------------------------------------------|---|--|--|
| '035-6990230" <mark>,</mark> "Key-link B.V." <mark>,</mark> "1322 AN" <mark>,</mark> "Naarden" <mark>,</mark> "Energiestraat 14c" <mark>,</mark> "C0001" |                                                  |   |  |  |
| Field Separator:                                                                                                    | Comma (,)                                        | - |  |  |

2. Text Delimiter. De tekst delimiter (veld begrenzer) is optioneel en geeft het begin en einde van een veld aan. Wanneer er geen tekst delimiter is, laat u deze instelling leeg.

| in ons voorbeeld is het scheidingskeren een dubbele quote                                                                                                    |   |  |  |
|----------------------------------------------------------------------------------------------------|---|--|--|
| 035-6990230 <mark>","</mark> Key-link B.V. <mark>","</mark> 1322 AN <mark>","</mark> Naarden <mark>","</mark> Energiestraat 14c <mark>","</mark> C0001 <mark>"</mark> |   |  |  |
| Text Delimiter:                                                                                                    | u |  |  |

Let op dat een tekst delimiter alleen kan worden ingesteld wanneer ieder veld begint en eindigt met een "

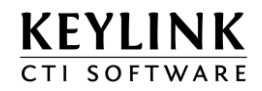

#### ONJUIST:

035-6990230, Key-link B.V.", 1322 AN", Naarden, Energiestraat 14c<sup>"</sup>, C0001 Gebruik in dit geval geen tekstdelimiter, want dan worden de velden niet herkend.

Nadeel bij dit voorbeeld zonder tekstdelimiter: Wanneer de klant wordt herkend verschijnt "Key-link B.V." met quotes in de software.

3. Name Column: Geef aan welke kolom uit de export het naam veld bevat. Dit veld verschijnt bij een inkomende oproep als naam in de software/rapportage

In ons voorbeeld is kolom 2 de naam die we willen zien in de software "035-6990230","<mark>Key-link B.V.</mark>","1322 AN","Naarden","Energiestraat 14c","C0001"

2

Name Column:

4. Number Column(s): Geef aan welke kolom(men) uit de export telefoonnummer(s) bevat. Deze kolom mag niet dezelfde kolom zijn als het naam kolom. Voorbeeld

In ons voorbeeld is kolom 1 het telefoonnummer dat we willen herkennen software "035-6990230", "Key-link B.V.", "1322 AN", "Naarden", "Energiestraat 14c", "C0001"

5. Numberrange Column(s): Deze laten we buiten beschouwing

6. Other Column names: De namen van alle overige kolommen die niet als naam of nummer kolom worden gebruikt.

In ons voorbeeld is kolom 1 een telefoonnummer, kolom 2 de naam. "035-6990230","Key-link B.V.","<mark>1322 AN</mark>","<mark>Naarden</mark>","<mark>Energiestraat 14c</mark>","<mark>C0001</mark>"

Deze overige velden noemen we "Custom velden" kunnen we opvolgend van links naar rechts een label geven, bijvoorbeeld: Postcode, Plaats, Straat, KlantId

Opmerking: Labels moeten aan elkaar worden geschreven, mogen geen spatie of vreemde leestekens bevatten.

Other Column Names:

Postcode,Plaats,Straat,Klantld

Deze custom velden worden ook zichtbaar gemaakt in de software en kunnen worden gebruikt in de screenpop macro's / scripts.

Zie de volgende tabel:

| Custom veld | ScriptEditor veld | Label    |
|-------------|-------------------|----------|
| Custom1     | ITEM3             | Postcode |
| Custom2     | ITEM4             | Plaats   |
| Custom3     | ITEM5             | Straat   |
| Custom4     | ITEM6             | KlantId  |

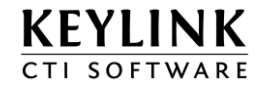

Importeer het bestand handmatig door te klikken op "Import Now"

| Import status    | 0                                                                                             |   |
|------------------|-----------------------------------------------------------------------------------------------|---|
| State:           | Ready                                                                                         |   |
| Records:         | 4935                                                                                          |   |
| Numbers:         | 6129                                                                                          |   |
| Import Finished: | donderdag 3 maart 2011 14:11:08                                                               |   |
| Details:         | 4 seconds elapsed; 4935 records, 6129 search keys, (previous import 0 records, 0 search keys) | ^ |
|                  |                                                                                               | ~ |
| Import Now       |                                                                                               |   |

De service geeft aan hoeveel records en telefoonnummers er geïmporteerd zijn. Als een export bestand niet gewijzigd is zal deze niet opnieuw worden geïmporteerd als er op "Import Now" geklikt wordt.

| Import status    | 0                                 |
|------------------|-----------------------------------|
| State:           | EmptyList                         |
| Records:         | 0                                 |
| Numbers:         | 0                                 |
| Import Started:  | Wednesday 9 January 2013 16:07:21 |
| Import Finished: |                                   |
| Details:         |                                   |
|                  |                                   |
|                  |                                   |
| Import Now       |                                   |

De melding "EmptyList" wordt weergegeven als het bestand niet op de aangegeven locatie staat of als deze geblokkeerd wordt door een andere applicatie (bijvoorbeeld MS Excel).

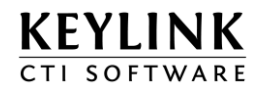

#### 2.4.1.2 Voorbeeld configuratie

Locatie van het voorbeeld bestand:

C:\Program Files (x86)\Keylink\KeyLinkCTIServer\Data\db.txt

Opbouw van één record met een header:

#### "Telnr.1"; "Telnr.2"; "Telnr.3"; "Telnr.4"; "Naam"; "Klantcode"; "ContactPersoon" "012345676"; "012345677"; "012345678"; "0123456789"; "bedrijfsnaam"; "1000"; "Klaas Vaak"

| 🐪 Import CSV settings        |                                                             |  |  |
|------------------------------|-------------------------------------------------------------|--|--|
| Status:                      | Enabled                                                     |  |  |
| Display Name:                | Database export                                             |  |  |
| Odbc Display Name:           |                                                             |  |  |
| Kind:                        | Numbers                                                     |  |  |
| Location:                    | KeyLink 👻                                                   |  |  |
| Source:                      | 3rdParty                                                    |  |  |
|                              |                                                             |  |  |
| Number settings              |                                                             |  |  |
| Country Access Code:         | 00                                                          |  |  |
| Country Code:                | 31                                                          |  |  |
| Area Access Code:            | 0                                                           |  |  |
| Area Code:                   | 35                                                          |  |  |
| Convert Country Access Code: | True                                                        |  |  |
| Alpha / Name Dialing:        | False                                                       |  |  |
|                              |                                                             |  |  |
| CSV File settings            |                                                             |  |  |
| FileName:                    | C:\Program Files (x86)\Keylink\KeyLinkCTIServer\Data\db.txt |  |  |
| Auto Import Hour:            | 1,13                                                        |  |  |
| Cons Bad Records:            | 1000                                                        |  |  |
| Field Separator:             | Semicolon (;)                                               |  |  |

| Field Separator:        | Semicolon (;)            | - |
|-------------------------|--------------------------|---|
| Text Delimiter:         | •                        |   |
| Trim Left:              | True                     | - |
| Trim Right:             | True                     | - |
| Eliminate #0 strings:   | False                    |   |
| Name Column:            | 5                        |   |
|                         | -                        |   |
| Number Column(s):       | 1,2,3,4                  |   |
| Numberrange* Column(s): |                          |   |
| Other Column Names:     | Klantcode,ContactPersoon |   |

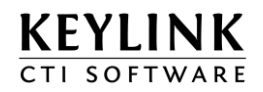

## 2.4.2 Nummerherkenning m.b.v. een ODBC koppeling

Het is ook mogelijk om m.b.v. een ODBC koppeling relaties te herkennen. Dit staat beschreven in het document "KeyLink ODBC Configuration Manual - Dutch.pdf"

Er wordt bij deze oplossing via een ODBC koppeling automatisch een CSV bestand aangemaakt en ingelezen door de CTI Server.

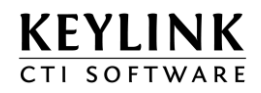

## 2.4.3 Nummers corrigeren voor herkenning

Voor herkenning is het van belang dat de telefooncentrale via CSTA/TAPI het juiste nummer door geeft aan de KeyLinkCTI Server. Dit is echter niet altijd het geval. Soms ontbreken er cijfers of worden er cijfers toegevoegd waardoor herkenning niet werkt.

Om de software toch te kunnen gebruiken, kunt u regels instellen. In de CTI Event service kunt u regels aanmaken voor inkomend (inbound) en uitgaand (outbound)

| Tweaks*                   |                    |   |
|---------------------------|--------------------|---|
|                           | 8031*=0*           | * |
| Inbound Number rules:     |                    |   |
|                           |                    | Ŧ |
| Apply all Inbound rules:  | False              | • |
|                           | 00???????=0??????? | * |
| Outbound Number Rules:    |                    |   |
|                           |                    | Ŧ |
| Apply all Outbound rules: | False              | • |

U kunt één of meer regels toevoegen. Extra regels komen onder elkaar te staan. Daarbij kunt u aangeven of een telefoonnummer aan 1 regel of aan alle regels (van boven naar beneden) moet voldoen.

| Tweaks*                  |                   |   |
|--------------------------|-------------------|---|
| Inbound Number rules:    | 8031*=0*<br>33*=* | * |
|                          |                   | Ŧ |
| Apply all Inbound rules: | False             | • |

| Wildcard | Betekenis                                  |
|----------|--------------------------------------------|
| *        | De rest van het telefoonnummer             |
| ?        | Een willekeurig teken op een vaste positie |

Voorbeeld 1:

Stel het nummer begint met 8031, bijvoorbeeld 8031356990230. Om de klanten te kunnen herkennen kunt u de regel 8031\*=0\* gebruiken om alle telefoonnummers die beginnen met 8031 te corrigeren naar het juiste formaat. Resulaat: 0356990230

Voorbeeld 2:

Stel sommige internationale nummers begint met 00, bijvoorbeeld 00031356990230. Maar soms bellen er klanten via een andere provider die wel goed worden weergegeven, bijvoorbeeld 0031201234567. U kunt het nummer dan alsnog corrigeren door gebruik te maken van de ? wildcard. Met de regel 00????????=0??????? Corrigeert u 00031356990230 naar 0031356990230 en blijft 0031201234567 ongemoeid.

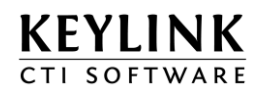

## 2.5 Configureren van de KeyLink gebruikers

Gebruikers kunnen op drie manieren worden aangemaakt. Handmatig vanuit de Configuratie tool, import via LDAP Active Directory en vanuit de KeyLink CTI client. Bij de import via Active Directory en het aanmaken vanuit de client moet er eerst een template aanwezig zijn. Voor de configuratie van gebruikers ga dan **via "Advanced configuration" naar "User Intelligence Service".** 

#### 2.5.1 Handmatig toevoegen van een template of gebruiker

Een template gebruiker kan aangemaakt worden om nieuw aangemaakt gebruikers automatisch een voor gedefinieerde configuratie te geven. Deze template gebruikers kunnen gebruikt worden bij het aanmaken van gebruiker via LDAP Active Directory of via de KeyLink CTI client. Voor handmatig aanmaken van een gebruiker kan ook deze procedure worden gevolgd.

Maak een nieuwe template gebruiker aan met als naam "@Template". Door gebruik van het @ teken komt deze bovenaan de lijst te staan. De instellingen van de gebruiker "@Template" zullen later door de andere gebruikers worden overgenomen. Stel bijvoorbeeld een "Main Group" in om de nieuwe gebruikers in deze groep te plaatsen.

Voor een normale gebruiker kan ieder gewenste naam gebruikt worden i.p.v. @Template, probeer hier bijzondere tekens en spaties te vermijden.

|                     |                                      | User Configuration |   |                  |
|---------------------|--------------------------------------|--------------------|---|------------------|
| Add users via LDAP  | Configuration settings for user: @To | emplate            | 2 | Delete @Template |
| 1 🕈 Add manual user |                                      |                    |   |                  |
| @Template           | 💞 User settings                      |                    |   |                  |
|                     | Disable User? 3                      |                    |   |                  |
|                     | Use As Template? 4                   |                    |   |                  |
|                     | Full Name: 5                         | Template User      |   |                  |
|                     | Group / Department: 6                | General            |   |                  |
|                     | Group / Department: 6                | General            |   |                  |

- 1. Add manual user: Voeg een gebruiker toe
- 2. Delete <gebruiker>: Verwijder de gebruiker
- 3. Disable User: Gebruiker kan zich wel of niet aanmelden
- 4. Use As template: Gebruiker wel of niet als template instellen
- 5. Full Name: Als de Full Name niet is ingegeven wordt de de loginnaam getoond in de KeyLink CTI client
- 6. Group / Department: Naam van de afdeling, zorgt ook voor de indeling in de aanwezigheid

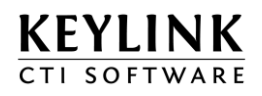

| Licence settings                                                     |                               |   |
|----------------------------------------------------------------------|-------------------------------|---|
| Licence type: 7                                                      | Unified Communications Office | - |
| Licence Functionality:                                               | 4 😵 🐪 🔟 🕑 🤻 🍣                 |   |
| Personal settings      Chat Allowed: 8      Control Status Users : 9 |                               |   |

7. Licence type:

De licenties die door de gebruiker gebruikt gaan worden na aanmelden

8. Chat allowed:

De gebruiker kan wel of niet Chat berichten sturen 9. Control status users: De gebruiker kan wel of niet de status(berichten) van andere gebruikers aanpassen

Ook de KeyLink CTI client instellingen kunnen meegegeven worden als er gebruik gemaakt wordt van een template. Zet de optie "Use As Template" uit bij de template gebruiker. Het is nu mogelijk om als deze gebruiker aan te melden.

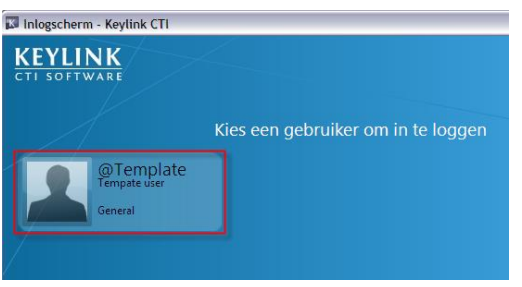

Configureer de client naar wens, met de juiste schermen, knoppen en functionaliteit

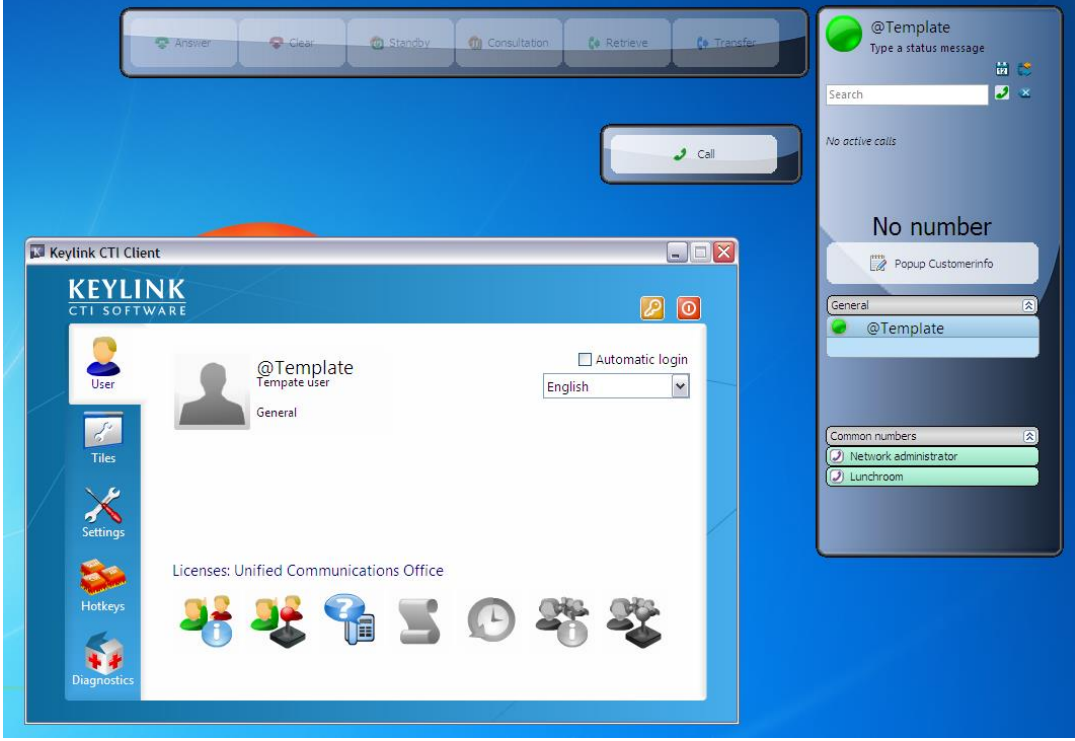

Meld vervolgens de gebruiker "@Template" weer af en/of sluit de client af.

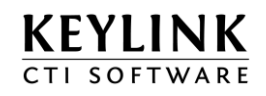

Stel de gebruiker op de server in als "Template" gebruiker door het vinkje "Use As Template" te activeren.

|                | 03                                    | er configuration |
|----------------|---------------------------------------|------------------|
| Add User       | Configuration settings for user: @Tem | plate            |
| [1] (groupiato | 🐉 User settings                       |                  |
|                | Disable User?                         |                  |
|                | Use As Template?                      |                  |
|                | Full Name:                            | Tempate user     |
|                | Password:                             |                  |
|                | Image:                                |                  |
|                | Main Group:                           | General          |
|                | Groups:                               |                  |

## 2.5.2 Overige gebruiker instellingen

De volgende instellingen hebben alleen invloed op een gebruiker en kunnen niet in een template worden opgenomen.

| Use Flex Extension?  | Never    | • |
|----------------------|----------|---|
| Flex Extension:      | - None - |   |
| Primary Extension:   | - None - | • |
| Secondary Extension: | - None - | • |

| Use Flex Extension:  | Always: zorgt ervoor dat de gebruiker een toestel moet kiezen na dat hij zich<br>heeft aangemeld.<br>Manual: geeft de gebruiker de mogelijkheid om handmatig een ander<br>toestelnummer te kiezen |
|----------------------|----------------------------------------------------------------------------------------------------|
| Flex Extension:      | Flex toestelnummer dat op dit moment aan de gebruiker is toegewezen                                                                                                    |
| Primary Extension:   | Eerste toestel van de gebruiker, hierop werkt de gesprekaansturing                                                                                                    |
| Secondary Extension: | Tweede toestel van de gebruiker, alleen signalering                                                                                                    |

| E-mail settings  |                                                                                                    |
|------------------|----------------------------------------------------------------------------------------------------|
|                  | Add new 🌳                                                                                                    |
| E-mail settings: | Hier kan een e-mail adres aan de gebruiker worden gedefinceerd, deze wordt gebruikt voor de terugbelnotitie en het oproepen van de Outlook agenda in |
|                  | de aanwezigheid.                                                                                                    |

| Configure multiple users   | 🐉 User devicelist |
|----------------------------|-------------------|
| how Advanced User settings |                   |

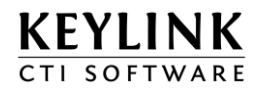

of

User devicelist:

Geeft een overzicht van de gerbuikers waarin de belangrijkste eigenschappen kunnen worden aangepast.

| User Overview |               |                    |                   |   |                               |     |  |
|---------------|---------------|--------------------|-------------------|---|-------------------------------|-----|--|
| lser          | Fullname      | Group / Department | Primary Extension |   | Licence                       |     |  |
| Template      | Template User | General            | - None -          | - | Unified Communications Office | -   |  |
|               | remplate even |                    |                   |   |                               | · · |  |
|               |               |                    |                   |   |                               | · · |  |
|               |               |                    |                   |   |                               | •   |  |
|               |               |                    |                   |   |                               | 1   |  |
|               |               | G Back to User     | Configuration     |   |                               | ]   |  |

Voorbeeld van de "User devicelist"

| Configure multiple users    | 🐉 User devicelist |
|-----------------------------|-------------------|
| Show Advanced User settings |                   |

Show Advanced User settings: Laat geavanceerde gebruikers eigenschappen zien.

## 2.5.3 Een template toewijzen aan een gebruiker

Het is mogelijk om meerdere Templates aan te maken en te bepalen welke template voor een bewuste gebruiker gebruikt gaat worden. Ook is het mogelijk om zo'n template iedere keer als een gebruiker zich aanmeld toe te passen. Hierdoor kan een gebruiker wel zijn instellingen wijzigen maar worden deze weer terug gezet nadat hij of zij opnieuw zich aanmeld.

Zet het vinkje bij "Show Advanced User settings" aan, de geavenceerde gebruikers instellingen worden nu zichtbaar.

Onder het hoofdstuk "Personal setting" staat de optie "Use Settings".

| Use Settings:<br>Use Settings Locked? | @Template                                                                                                    |
|---------------------------------------|----------------------------------------------------------------------------------------------------|
| Use settings:                         | Kies hier de template of gebruiker waarvan de instellingen moeten worden overgenomen.                                                                                      |
| Us Settings Locked:                   | vergrendel de "Use Settings" optie, ieder keer als deze gebruiker zich anmeld<br>worden de instellingen terug gezet naar die van de geselecteerde gebruiker o<br>template. |

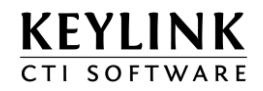

## 2.5.4 <u>Toevoegen gebruikers m.b.v. LDAP Active Directory</u>

Maak eerst een template gebruiker aan. Voeg gebruikers toe door te klikken op "Add users via LDAP"

|                    | User Co                                    |
|--------------------|--------------------------------------------|
| Add users via LDAP | Configuration settings for user: @Template |
| @Template          | 💞 User settings                            |
|                    | Disable User?                              |

Klik vervolgens op "Start LDAP scan" om de Active Directory uit te lezen.

| Active Directory              |                 |  |  |  |  |
|-------------------------------|-----------------|--|--|--|--|
| Scan Active Directory:        | Start LDAP scan |  |  |  |  |
| Status:                       | idle            |  |  |  |  |
| Found Active Directory users: | n.a.            |  |  |  |  |
|                               |                 |  |  |  |  |

Klik op "User Selection" om enkele gebruikers te kunnen toevoegen of klik op "Import all" om alle gevonden gebruikers toe te voegen.

| Active Directory              |                                                        |  |  |  |  |  |  |  |
|-------------------------------|--------------------------------------------------------|--|--|--|--|--|--|--|
| Scan Active Directory:        | Start LDAP scan                                        |  |  |  |  |  |  |  |
| Status:                       | idle                                                   |  |  |  |  |  |  |  |
| Found Active Directory users: | ound Active Directory users: 25                        |  |  |  |  |  |  |  |
|                               |                                                        |  |  |  |  |  |  |  |
|                               | Import Users                                           |  |  |  |  |  |  |  |
| Use as template:              | @Template                                              |  |  |  |  |  |  |  |
| Import All Users:             | <ul> <li>Import all</li> <li>User Selection</li> </ul> |  |  |  |  |  |  |  |

Vink de toe te voegen gebruikers aan.

|                                                                                                    | Active Directory Userlist |                    |                        |                     |  |  |  |
|----------------------------------------------------------------------------------------------------|---------------------------|--------------------|------------------------|---------------------|--|--|--|
|                                                                                                    | User account              | Fullname           | Department (Maingroup) | E-mail              |  |  |  |
|                                                                                                    | Appropriate Test          | Advecting Territor |                        |                     |  |  |  |
| <ul> <li>Image: A start of the start of the start of</li></ul> | A476                      | Antis Terteris     | 40                     | ARTIQUESTIC: OF     |  |  |  |
|                                                                                                    | DEL DEL MUTUR             | benuruer.          |                        |                     |  |  |  |
|                                                                                                    | NW1                       | Bran Second        |                        | Registration.       |  |  |  |
|                                                                                                    | Leit                      | Latin can sim hel  | Basic Orline           | Lengersteinen       |  |  |  |
|                                                                                                    | Dere:                     | Dere:              | Dere:                  | terreliter/this are |  |  |  |

Selecteer de juiste template en druk op "Import Selected users"

| Import Users      |                       |   |  |  |  |
|-------------------|-----------------------|---|--|--|--|
| Use as template:  | @Template             | • |  |  |  |
| Import All Users: | Import Selected Users |   |  |  |  |

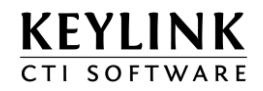

## 2.5.5 Gebruikers toevoegen m.b.v. de KeyLinkCTI client

Zorg dat er een template gebruiker configureerd is. Op het moment dat u op de werkplek een nieuwe gebruiker wil aanmaken, start u de KeyLinkCTI client op.

In het KeyLink CTI login scherm is er een knop "nieuwe gebruiker" bijgekomen.

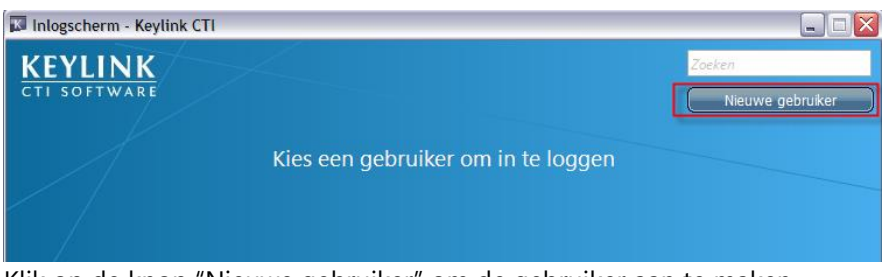

Klik op de knop "Nieuwe gebruiker" om de gebruiker aan te maken.

De KeyLinkCTI client vult automatisch de Windows gebruikernaam in als gebruikersnaam. U selecteert de template "@Template" en vult zelf de volledige naam en toestelnummer in

| Nieuwe gebruiker - K | eylink CTI 🛛 🔀      |
|----------------------|---------------------|
| *Gebruikersnaam:     | Frank               |
| *Sjabloon:           | @Template 💌         |
|                      |                     |
| Volledige naam:      | Frank Sinatera      |
| Wachtwoord:          |                     |
| Eerste toestel:      | 201 (MyLocation)    |
| Tweede toestel:      | ~                   |
|                      | * verplichte velden |
|                      |                     |
|                      | OK Annuleren        |

Nadat op OK geklikt is, logt de gebruiker direct in en ontvangt deze de configuratie van de "@Template" template gebruiker.

|                  | S Answer      | Clear                                         | Standby      | Cor | sultation | Co Retrieve     | () Transfe | Frank<br>Type a status message<br>201 & 2<br>Search      |
|------------------|---------------|-----------------------------------------------|--------------|-----|-----------|-----------------|------------|----------------------------------------------------------|
|                  |               |                                               |              |     |           | -               | Call       | No active calls                                          |
|                  |               | _                                             |              |     |           |                 |            | No number                                                |
| Keylink CII Clie | NK<br>WARE    |                                               |              |     |           |                 |            | General 🛞                                                |
| User             | 1             | Frank<br><sup>Frank Sinatera</sup><br>General |              |     | English   | Automatic login |            | Frank                                                    |
| Tiles            | 01 (Myl       | .ocation)                                     |              |     |           |                 |            | Common numbers (A)<br>Network administrator<br>Lunchroom |
| Hotkeys          | Licenses: Uni | fied Communica                                | tions Office | 0   | 28-       |                 |            |                                                          |

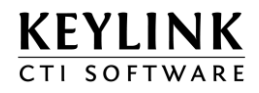

## 2.6 Configureren van de Web Directory

Via "Advanced configuration" kunt u de "Web Directory" service selecteren. Deze service geeft gebruikers de mogelijkheid om via de webbrowser een telefoonboek functie te benaderen.

| Overview Standard                                                                                                    | Configuration | Advanced Configuration License Manager                                        |  |  |  |  |  |  |
|----------------------------------------------------------------------------------------------------|---------------|-------------------------------------------------------------------------------|--|--|--|--|--|--|
| IMPORTANT NOTICE! - The advanced configuration allows the user to manually configure each part of the KeyLink CTI server.<br>The advanced configuration should not be used without extensive knowledge about the inner workings of the KeyLink CTI server. |               |                                                                               |  |  |  |  |  |  |
|                                                                                                    | Ļ             | Advanced configuration - Web Directory                                        |  |  |  |  |  |  |
|                                                                                                    |               | Module connected                                                              |  |  |  |  |  |  |
| Start Time                                                                                                    |               | Thursday 10 January 2013 15:25:27                                             |  |  |  |  |  |  |
| Binary                                                                                                    |               | C:\Program Files (x86)\KeyLink\KeyLinkCTIServer\bin\KeyLinkWebDirectoryServic |  |  |  |  |  |  |
| Version                                                                                                    |               | v4.13.1.1002                                                                  |  |  |  |  |  |  |
| CPU Affinity Mas                                                                                                    | k             | 0000001                                                                       |  |  |  |  |  |  |
| Filter Log Level                                                                                                    |               | 9                                                                             |  |  |  |  |  |  |
| IO Log Enabled                                                                                                    |               | True 💌                                                                        |  |  |  |  |  |  |
| IO Log Folder                                                                                                    |               | C:\Program Files (x86)\KeyLink\KeyLinkCTIServer\IOLog\                        |  |  |  |  |  |  |
| Log Folder                                                                                                    |               | C:\Program Files (x86)\KeyLink\KeyLinkCTIServer\Log\                          |  |  |  |  |  |  |
| Ini File Name                                                                                                    |               | C:\Program Files (x86)\KeyLinkKeyLinkCTIServer\Ini\WebDirectory.ini           |  |  |  |  |  |  |
|                                                                                                    |               |                                                                               |  |  |  |  |  |  |
|                                                                                                    |               | Webserver configuration                                                       |  |  |  |  |  |  |
| HTTP Port                                                                                                    |               | 4401                                                                          |  |  |  |  |  |  |
| Status                                                                                                    |               |                                                                               |  |  |  |  |  |  |
| RequestTimeOut                                                                                                    |               | 10000                                                                         |  |  |  |  |  |  |

Standaard staat de http poort ingesteld op 4401, om te voorkomen dat de webdirectory een conflict krijgt met andere webapplicaties. U kunt deze poort aanpassen naar bijvoorbeeld poort 80.

Open de browser en ga naar <u>http://localhost:4401</u> of <u>http://<servernaam>:4401</u> U ziet nu de webdirectory zoekfunctie.

| KEYLINK       | Zoeken | 0 |  |
|---------------|--------|---|--|
| WEB DIRECTORY | Locken |   |  |

Wanneer u de Recognition service heeft geconfigureerd, kunt u zoeken op deel van een naam of telefoonnummer. Telefoonnummers alleen aaneengesloten, zonder leestekens.

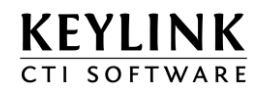

## 2.7 Configureren van de standaard terugbelnotitie

Als u gebruik wilt maken van de standaard terugbelfunctie in de Aanwezigheid tegel, kunt u de tekst van de terugbelnotitie configureren op de server.

In de folder C:\Program Files\KeyLink\KeyLinkCTIServer\Files\Console" vindt u het bestand "Callback template.txt". Dit bestand wordt door alle KeyLinkCTI clients gebruikt. Open het bestand met kladblok (notepad).

Het bestand bevat een SUBJECT (onderwerp) en een BODY (inhoud) tag waarin u tekst kunt plaatsen. U kunt een aantal dynamische velden gebruiken in deze template:"

| Dynamisch veld   | Definitie                                     |
|------------------|-----------------------------------------------|
| \$CustomerName   | Naam van de beller                            |
| \$CustomerNumber | Telefoonnummer van de beller                  |
| \$CustomField1   | Het eerste customveld van de herkenning       |
| \$CustomField2   | Het tweede customveld van de herkenning       |
| \$CustomField3   | Het derde customveld van de herkenning, etc.  |
| \$MyName         | De gebruiker waarmee de client is aangemeld.  |
| \$MyFullName     | De volledige naam (FullName) van de gebruiker |
|                  | waarmee de client is aangemeld.               |

Voorbeeld:

<SUBJECT>Terugbelbericht: \$CustomerName \$CustomerNumber</SUBJECT> <BODY>Beste \$UserFullName,

De volgende relatie wil door jou teruggebeld worden:

Naam: \$CustomerName Telefoon: \$CustomerNumber

Opmerkingen:

Overige velden die je kunt gebruiken voor een terugbelnotitie zijn: Customveld 1 = \$CustomField1 Customveld 2 = \$CustomField2 Customveld 3 = \$CustomField3 tot en met Customveld 20: \$CustomField20 Mijn naam = \$MyName Mijn volledige naam = \$MyFullName

Met vriendelijke groeten,

\$MyFullName</BODY>

U kunt ook per gebruiker een verschillende "Callback Template.txt" in de gebruiker-folder plaatsen: C:\Program Files (x86)\KeyLink\KeyLink\CTIServer\files\userdata\<gebruiker>

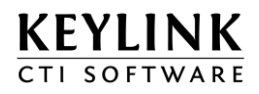

## 2.8 Macro's instellen

Macro's worden gebruikt voor uitbellen en screenpop functionaliteit. Standaard worden verschillende macro's meegeleverd en in de C:\Program Files\KeyLink\KeyLinkCTIServer\files\macro" folder geplaatst.

Er zijn verschillende typen macro's

| Bestandsextensie | Туре                                                             |
|------------------|------------------------------------------------------------------|
| *.cbd            | Belknop macro                                                    |
| *.kls            | KeyLink ScriptEditor macro                                       |
| *.pud            | Standaard macro of maatwerk macro, soms met een gelijknamige ini |
|                  | configuratiebestand voor het wijzigen van instellingen.          |

Daarnaast heeft een macro een \*.png afbeelding (16x16 pixels), waarmee deze zichtbaar wordt in de software (Toast).

Macro's die niet worden gebruikt kunt u in de subfolder "unused" plaatsen. De CTI server laadt alleen bestanden in de macro folder zelf. Zo kunt u makkelijk macro's herstellen/toevoegen.

Wanneer u wijzigingen toe voegt in de macro folder, moet u de CTI Server de opdracht geven deze folder opnieuw in te laden en privileges toe te kennen aan de gebruikers. Dit kan via de KeyLinkCTI Server Configuratie.

Ga naar "Advanced Configuration", "User Intelligence Service" en klik op de knop "Read macro's". Na het herstarten van de client is deze up to date.

| KEYLINK        |                                                                                |                                                                                                    |
|----------------|--------------------------------------------------------------------------------|----------------------------------------------------------------------------------------------------|
| CTI SOFTWARE   |                                                                                |                                                                                                    |
| Quick Overview | Standard Configuration Advanced C                                              | Configuration License Manager                                                                                                    |
|                | IMPORTANT NOTICE! - The advanced c<br>The advanced configuration should not be | onfiguration allows the user to manually configure each part of the KeyLink CTI server.<br>used without extensive knowledge about the inner workings of the KeyLink CTI server. |
|                | Advanced co                                                                    | nfiguration - User Intelligence Service                                                                                                    |
|                |                                                                                | Module connected                                                                                                    |
| Sta            | art Time                                                                       | Thursday 10 January 2013 15:25:26                                                                                                    |
| Bin            | nary                                                                           | C:\Program Files (x86)\KeyLink\KeyLinkCTIServer\bin\KeyLinkUserIntelService.                                                                                                    |
| Ver            | rsion                                                                          | v4.13.1.1020                                                                                                    |
| CP             | PU Affinity Mask                                                               | 0000001                                                                                                    |
| Filt           | ter Log Level                                                                  | 9                                                                                                    |
| 101            | Log Enabled                                                                    | True                                                                                                    |
| 101            | Log Folder                                                                     | C:\Program Files (x86)\KeyLink\KeyLinkCTIServer\IOLog\                                                                                                    |
| Log            | g Folder                                                                       | C:\Program Files (x86)\KeyLink\KeyLinkCTIServer\Log\                                                                                                    |
| Ini            | File Name                                                                      | C:\Program Files (x86)\KeyLink\KeyLinkCTIServer\Ini\UserIntel.ini                                                                                                    |
|                |                                                                                |                                                                                                    |
|                |                                                                                | Configuration Options                                                                                                    |
| Re             | eload macro files from 'Macro' folder                                          | Read Macro's                                                                                                    |
| Co             | onfigure multiple users                                                        |                                                                                                    |
| Sh             | now Advanced User settings                                                     |                                                                                                    |
|                |                                                                                |                                                                                                    |

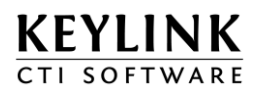

## 2.9 Quick Overview

De "Quick Overview" is de startpagina van de CTI Server en geeft een overzicht van de status van de CTI Server.

| KEYLINK                               |                                  |              |                 |            |             |  |     |                  |
|---------------------------------------|----------------------------------|--------------|-----------------|------------|-------------|--|-----|------------------|
| CTI SOFTWARE                          |                                  |              |                 |            |             |  | 1   |                  |
| Quick Overview Standard Configuration | Advanced Configuration Li        | cense Manage | r               |            |             |  |     |                  |
| Quick overview                        |                                  |              |                 |            |             |  |     |                  |
|                                       |                                  |              |                 |            |             |  | 2 1 | DNA v4.13.1.1034 |
|                                       | CTIS                             |              | _               |            |             |  |     |                  |
|                                       | Module                           | Import File  | 5<br>Name       |            |             |  |     |                  |
|                                       |                                  | Active       |                 | -          |             |  |     |                  |
|                                       | User Intelligence Service        | ice Active   |                 |            |             |  |     |                  |
|                                       | CTI Event Service                | Active       |                 |            |             |  |     |                  |
|                                       | File Streamer Service            | Active       |                 |            |             |  |     |                  |
|                                       | Recognition Service              | Active       |                 |            |             |  |     |                  |
|                                       | Relay Service                    | Active       |                 |            |             |  |     |                  |
|                                       | 🔵 Database Service               | Active       |                 |            |             |  |     |                  |
|                                       | PBX Link Service                 | Active       |                 |            |             |  |     |                  |
|                                       | Web Directory                    | Active       |                 |            |             |  |     |                  |
|                                       |                                  |              |                 |            |             |  |     |                  |
|                                       | Activ                            | /e Users     |                 |            |             |  |     |                  |
|                                       | U                                | ser info     |                 |            |             |  |     |                  |
|                                       | User 🍂                           | if 😪 📢       |                 | <u>.</u>   | <u>_</u>    |  |     |                  |
|                                       |                                  |              |                 | -0         | •           |  |     |                  |
|                                       | Bought licences 25               | 25 25<br>1 1 | 25 25<br>1 1    | 25         | 25          |  |     |                  |
|                                       | Retrick                          | , ,<br>      | <br>            | 1          | 2           |  |     |                  |
|                                       |                                  | • •          | • •             |            | ×           |  |     |                  |
|                                       | <b>-</b> · · ·                   |              |                 |            |             |  |     |                  |
|                                       | Name State                       | ne system    | S<br>ican PBX   |            |             |  |     |                  |
|                                       | indifie State                    |              | Null PDA        |            |             |  |     |                  |
|                                       | KeyLink Established              | <u>_</u>     |                 |            |             |  |     |                  |
|                                       | Demo Established                 |              |                 |            |             |  |     | 1                |
|                                       |                                  |              |                 |            |             |  |     |                  |
|                                       |                                  |              |                 |            |             |  |     |                  |
| Name                                  | Recogni<br>Import File Name      | tion Impor   | S<br>ast Import |            |             |  |     |                  |
| Name                                  | Inport the name                  |              | astimport       |            |             |  |     |                  |
| PbxScan1                              | 4901 C:\Pr\Data\PbxScan.14901.tx | t 🕂 1        | hursday 10 J    | January 20 | 13 15:25:27 |  |     |                  |
| PbxScan1                              | 4902 C:\Pr\Data\PbxScan.14902.tx | t 🐶 T        | hursday 10 J    | January 20 | 13 15:25:27 |  |     |                  |
| Goldmine                              | C:\PrnkCTIServer\Data\db.txt     | <b>•</b>     | hursday 10 J    | January 20 | 13 15:25:29 |  |     |                  |

- 1. Heartbeat Hieraan kunt u zien of de pagina wordt ververst (ajax)
- 2. Versie van de configuratie webinterface

Onder "CTIServer services" is zichtbaar welke Services actief zijn.

| CTIServer services          |        |  |  |  |  |  |
|-----------------------------|--------|--|--|--|--|--|
| Module                      | Status |  |  |  |  |  |
| PBX Link Service            | Active |  |  |  |  |  |
| Recognition Service         | Active |  |  |  |  |  |
| Application Service         | Active |  |  |  |  |  |
| CTI Event Service           | Active |  |  |  |  |  |
| Relay Service               | Active |  |  |  |  |  |
| File Streamer Service       | Active |  |  |  |  |  |
| Database Service            | Active |  |  |  |  |  |
| 😑 User Intelligence Service | Active |  |  |  |  |  |

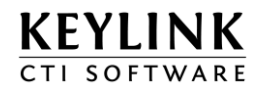

Onder **"Users"** is zichtbaar welke licenties aanwezig en in gebruik zijn. Welke gebruikers aangemeld zijn en met welke licenties.

| Active Users    |    |        |           |              |          |          |          |
|-----------------|----|--------|-----------|--------------|----------|----------|----------|
|                 |    | User i | nfo       |              |          |          |          |
| User            |    | 25     | 9         | $\mathbf{Z}$ | O        | 28       | 2        |
| Bought licences | 25 | 25     | 25        | 25           | 25       | 25       | 25       |
| Used licences   | 2  | 2      | 2         | 2            | 2        | 2        | 2        |
| JanKees Patrick | 2  | 2      | <b>\$</b> | 2            | <b>V</b> | <b>V</b> | <b>V</b> |

Onder **"Telephone systems"** bij **CSTA** verbinding, is te zien hoeveel nodes er verbonden zijn en wat de status hiervan is.

| Established:  | CSTA sessie actief en verbonden                                            |
|---------------|----------------------------------------------------------------------------|
| Connected:    | Verbonden maar geen CSTA sessie actief                                     |
| Disconnected: | Niet verbonden                                                             |
| Connecting:   | Er wordt geprobeerd verbinding te maken                                    |
| Snoozing:     | Wacht enkele seconden voordat er weer geprobeerd wordt verbinding te maker |

Als er geklikt wordt op het vergrootglas , zal opnieuw de centrale worden uitgelezen t.b.v. de interne namen. Nieuwe toestellen worden alleen toegevoegd als deze binnen de ingestelde scansequence vallen.

| Telephone systems |             |          |  |  |  |  |
|-------------------|-------------|----------|--|--|--|--|
| Name              | State       | Scan PBX |  |  |  |  |
| 🔵 KeyLink         | Established |          |  |  |  |  |
| 😑 Demo            | Established |          |  |  |  |  |

Onder **"Telephone systems"** bij **TAPI** verbinding, is te zien hoeveel TAPI Bridge clients (Tapibridges) er zijn verbonden met de TapiBridge server. Ook is zichtbaar hoeveel apparaten (LineDevices) gevonden zijn en hoeveel er hiervan geopend / gemonitord (LineDevices Monitored) worden.

| Telephone systems |             |             |             |                       |  |  |  |
|-------------------|-------------|-------------|-------------|-----------------------|--|--|--|
| Name              | Info        | Tapibridges | LineDevices | LineDevices Monitored |  |  |  |
| 🔵 TapiBridge      | established | 1           | 8           | 5                     |  |  |  |
|                   |             |             | 8           | 5                     |  |  |  |

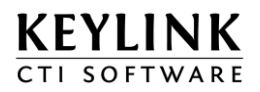

Onder **"Recognition Imports"** is te zien welke CSV bestanden, wanneer geïmporteerd zijn. Door op het te klikken kan een import worden gestart. Als de import datum en tijd niet veranderd, kan het zijn dat het bestand niet gewijzigd is.

|   | Recognition Imports |                              |             |                                   |  |  |  |  |
|---|---------------------|------------------------------|-------------|-----------------------------------|--|--|--|--|
| [ | Name                | Import File Name             | Last Import |                                   |  |  |  |  |
|   | PbxScan14901        | C:\Pr\Data\PbxScan.14901.txt | •           | Thursday 10 January 2013 10:01:14 |  |  |  |  |
|   | PbxScan14902        | C:\Pr\Data\PbxScan.14902.txt | <b>.</b>    | Thursday 10 January 2013 10:01:13 |  |  |  |  |
|   | Goldmine            | C:\PrnkCTIServer\Data\db.txt | •           | Thursday 10 January 2013 10:01:15 |  |  |  |  |
|   | Agents KeyLink      | C:\PrIServer\Data\Agents.txt | •           | Thursday 10 January 2013 10:01:14 |  |  |  |  |

Onder **"MySQL Database"** is te zien of er een verbinding is met de MySQL database, de database naam en hoeveel procent van de licenties in gebruik genomen zijn.

| MySQL Database |           |                 |           |                     |
|----------------|-----------|-----------------|-----------|---------------------|
| Host Name      | Host Port | Database        | State     | Max. License In Use |
| 😑 localhost    | 3306      | Reports27112012 | Connected | 2%                  |